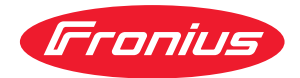

# Operating Instructions

**Fronius Smart Meter IP** 

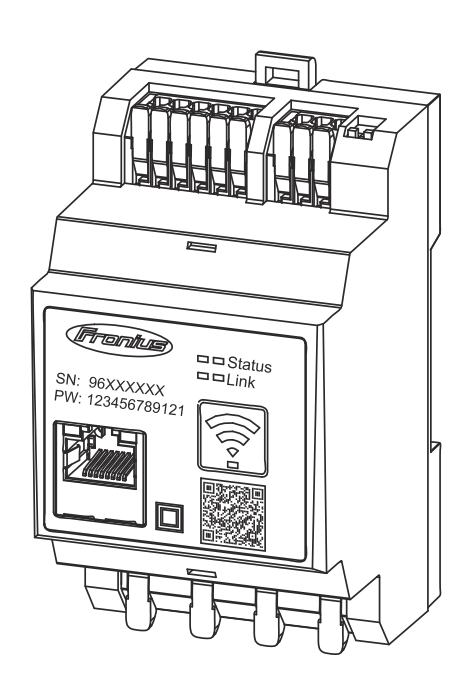

SK Návod na obsluhu

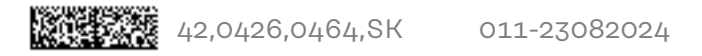

### Obsah

#### Bezpečnostné predpisy

| Bezpečnostné predpisy                                   | 5        |
|---------------------------------------------------------|----------|
| Bezpečnostné predpisy                                   | 7        |
| Vysvetlenie bezpečnostných upozornení                   | 7        |
| Všeobecné informácie                                    | 7        |
| Okolité podmienky                                       | 8        |
| Kvalifikovaný personál                                  | 8        |
| Autorské práva                                          | 8        |
| Bezpečnosť údajov                                       | 8        |
| Všeobecné informácie                                    | 9        |
| Fronius Smart Meter IP                                  | 11       |
| Popis zariadenia                                        | 11       |
| Informácie na zariadení                                 | 11       |
| Použitie podľa určenia                                  | 11       |
| Rozsah dodávky                                          | 12       |
| Umiestnenie                                             | 12       |
| Presnosť merania v bode spotreby                        | 13       |
| Prevádzka s núdzovým prúdom                             | 13       |
| Ovládacie prvky, prípojky a zobrazenia                  | 14       |
| Prehľad výrobku                                         | 14       |
| Indikácia stavu LED                                     | 14       |
| Inštalácia                                              | 15       |
| Príprovo                                                | 17       |
| výber miesta prevádzky                                  | 17       |
| Inštalácia                                              | 18       |
| Kontrolný zoznam inětalácie                             | 18       |
| Montáž                                                  | 10       |
| Ochranný obvod                                          | 10       |
|                                                         | 20       |
| Vhodné transformátory prúdu                             | 20       |
| Princienie transformátora prúdu                         | 21       |
| Princienie I AN                                         | 22       |
| Konfigurácia WLAN                                       | 23<br>97 |
| Princienie Modbus RTU                                   | 23<br>97 |
| Zakončovacio odporv – vycvatlonio symbolov              | 20       |
| použito zakončovací odpor Modbus RTU                    | 24       |
|                                                         | 20       |
| Použitie Modbus RTU BIAS                                | 20<br>26 |
|                                                         | 20       |
| ovedenie do prevadzky                                   | 21       |
| Uvedenie zariadenia Fronius Smart Meter IP do prevádzky | 29       |
| Vyvolanie používateľského rozhrania QR kódom            | 29       |
| Vyvolanie používateľského rozhrania IP adresou          | 29       |
| Aktualizácia softvéru                                   | 30       |
| Fronius SnapINverter                                    | 31       |
| Všeobecné informácie                                    | 31       |
| Vytvorte spojenie so zariadením Fronius Datamanager 2.0 | 31       |
| Konfigurácia primárneho počítadla                       | 31       |
| Konfigurácia sekundárneho počítadla                     | 32       |
| Účastníci Modbus – Fronius SnapINverter                 | 32       |
| Systém viacerých počítadiel – vysvetlenie symbolov      | 33       |
| Systém viacerých počítadiel – Fronius SnapINverter      | 34       |
| Striedač Fronius GEN24                                  | 35       |
| Všeobecné informácie                                    | 35       |
| Inštalácia pomocou prehliadača                          | 35       |

| Konfigurácia primárneho počítadla                    | 36 |
|------------------------------------------------------|----|
| Konfigurácia sekundárneho počítadla                  | 37 |
| Účastníci Modbus – Fronius GEN24                     | 37 |
| Systém viacerých počítadiel – vysvetlenie symbolov   | 38 |
| Systém viacerých počítadiel – striedač Fronius GEN24 | 39 |
| Používateľské rozhranie                              | 41 |
| Prehľad                                              | 43 |
| Prehľad                                              | 43 |
| Nastavenia                                           | 44 |
| Rozšírené nastavenia                                 | 44 |
| Obnovenie výrobných nastavení                        | 45 |
| Zmena vstupného prúdu transformátorov prúdu          | 45 |
| Príloha                                              | 47 |
| Ošetrovanie, údržba a likvidácia                     | 49 |
| Údržba                                               | 49 |
| Čistenie                                             | 49 |
| Likvidácia                                           | 49 |
| Záruka výrobcu Fronius                               | 49 |
| Technické údaje                                      | 50 |
| Technické údaje                                      | 50 |

## Bezpečnostné predpisy

### Bezpečnostné predpisy

Vysvetlenie bezpečnostných upozornení

#### 🛕 VÝSTRAHA!

#### Označuje bezprostredne hroziace nebezpečenstvo.

Ak sa mu nevyhnete, môže to mať za následok smrť alebo najťažšie úrazy.

#### **NEBEZPEČENSTVO!**

#### Označuje možnosť vzniku nebezpečnej situácie.

Ak sa jej nezabráni, dôsledkom môže byť smrť alebo najťažšie zranenia.

#### A POZOR!

#### Označuje potenciálne škodlivú situáciu.

Ak sa jej nezabráni, dôsledkom môžu byť ľahké alebo nepatrné zranenia, ako aj materiálne škody.

#### **UPOZORNENIE!**

## Označuje možnosť nepriaznivo ovplyvnených pracovných výsledkov a poškodení výbavy.

| Všeobecné in-<br>formácie | Zariadenie je vyhotovené na úrovni súčasného stavu techniky a uznávaných bez-<br>pečnostno-technických predpisov. Napriek tomu pri chybnej obsluhe alebo<br>zneužití hrozí nebezpečenstvo:<br>- ohrozenia života a zdravia operátora alebo tretej osoby,<br>- pre zariadenie a iné materiálne hodnoty prevádzkovateľa. |
|---------------------------|----------------------------------------------------------------------------------------------------|
|                           | Všetky osoby, ktoré sú poverené uvedením do prevádzky, údržbou a starostli-<br>vosťou o toto zariadenie, musia:<br>- byť zodpovedajúco kvalifikované,<br>- mať vedomosti o manipulácii s elektrickou inštaláciou<br>- a kompletne si prečítať tento návod na obsluhu a postupovať presne podľa<br>neho.                |
|                           | Tento návod na obsluhu treba mať neustále uložený na mieste použitia zariade-<br>nia. Okrem tohto návodu na obsluhu treba dodržiavať všeobecne platné, ako aj<br>miestne predpisy na prevenciu úrazov a na ochranu životného prostredia.                                                                               |
|                           | Všetky bezpečnostné pokyny a upozornenia na nebezpečenstvo na zariadení:<br>- udržiavajte v čitateľnom stave,<br>- nepoškodzujte,<br>- neodstraňujte,<br>- neprikrývajte, neprelepujte ani nepremaľovávajte.                                                                                                    |
|                           | Pripojovacie svorky môžu dosiahnuť vysoké teploty.<br>Zariadenie prevádzkujte iba vtedy, ak sú plne funkčné všetky ochranné zariade-<br>nia. Ak ochranné zariadenia nie sú plne funkčné, hrozí nebezpečenstvo:                                                                                                    |

- ohrozenia života a zdravia operátora alebo tretej osoby,
- pre zariadenie a iné materiálne hodnoty prevádzkovateľa.

| Nie plne funkčné bezpečnostné zariadenia treba pred zapnutím zariade<br>chať opraviť v autorizovanom špecializovanom podniku. |                                                                                                    |
|----------------------------------------------------------------------------------------------------|----------------------------------------------------------------------------------------------------|
|                                                                                                    | –<br>Ochranné zariadenia nikdy neobchádzajte ani nevyraďujte z prevádzky.                                                                                                    |
|                                                                                                    | Umiestnenia bezpečnostných pokynov a upozornení na nebezpečenstvo na zaria-<br>dení nájdete v kapitole "Všeobecné" v návode na obsluhu k zariadeniu.                                                                                                    |
|                                                                                                    | Pred zapnutím zariadenia treba odstrániť poruchy, ktoré môžu nepriaznivo<br>ovplyvniť bezpečnosť.                                                                                                    |
|                                                                                                    | Ide o vašu bezpečnosť!                                                                                                    |
| Okolité pod-<br>mienky                                                                                                    | Prevádzkovanie alebo skladovanie zariadenia mimo uvedenej oblasti je po-<br>važované za použitie, ktoré nie je v súlade s určením. Za takto vzniknuté škody<br>výrobca neručí.                                                                                |
| Kvalifikovaný<br>personál                                                                                                    | Servisné informácie v tomto návode na obsluhu sú určené len pre kvalifikovaný<br>odborný personál. Zásah elektrickým prúdom môže byť smrteľný. Nevykonávajte<br>iné činnosti ako uvádzané v dokumentácii. Platí to aj vtedy, ak máte na ne kvali-<br>fikáciu. |
|                                                                                                    | Všetky káble a vodiče musia byť pevné, nepoškodené, zaizolované a dostatočne<br>dimenzované. Voľné spojenia, pripálené, poškodené alebo poddimenzované káble<br>a vodiče nechajte ihneď vymeniť v autorizovanom špecializovanom podniku.                      |
|                                                                                                    | Údržbu a opravy môžu vykonávať iba autorizované odborné podniky.                                                                                                    |
|                                                                                                    | Pri dieloch z iných zdrojov nie je zaručené, že boli skonštruované a vyrobené pri-<br>merane danému namáhaniu a bezpečnosti. Používajte iba originálne náhradné<br>diely (platí aj pre normalizované diely).                                                  |
|                                                                                                    | Bez povolenia výrobcu nevykonávajte na inštalácii žiadne zmeny, osádzania ani<br>prestavby.                                                                                                    |
|                                                                                                    | Ihneď vymeňte konštrukčné diely, ktoré nie sú v bezchybnom stave.                                                                                                    |
| Autorské práva                                                                                                    | Autorské práva na tento návod na obsluhu zostávajú u výrobcu.                                                                                                    |
|                                                                                                    | Text a obrázky zodpovedajú technickému stavu v čase tlače, zmeny vyhradené.<br>Za návrhy na zlepšenie a upozornenia na prípadné nezrovnalosti v návode na ob-<br>sluhu budeme vďační.                                                                         |
| Bezpečnosť úda-<br>jov                                                                                                    | Pokiaľ ide o bezpečnosť údajov, používateľ je zodpovedný za:<br>- zálohovanie zmien údajov oproti výrobným nastaveniam,<br>- ukladanie a uchovávanie osobných nastavení.                                                                                      |

## Všeobecné informácie

### **Fronius Smart Meter IP**

**Popis zariadenia** Fronius Smart Meter IP je obojsmerný elektromer na optimalizáciu vlastnej spotreby a na zaznamenávanie krivky zaťaženia domácnosti. Spoločne so striedačom Fronius alebo kartou Fronius Datamanager 2.0, ako aj dátovým rozhraním Fronius umožňuje zariadenie Fronius Smart Meter IP zobrazenie vlastnej spotreby prúdu.

> Počítadlo meria tok energie k spotrebičom alebo do verejnej siete a odosiela informácie prostredníctvom Modbus RTU/RS485 alebo rozhrania TCP (LAN/ WLAN) do striedača Fronius a do zariadenia Fronius Datamanager 2.0.

#### Informácie na zariadení

Na zariadení Fronius Smart Meter IP sa nachádzajú technické údaje, označenia a bezpečnostné symboly. Nesmú sa odstraňovať ani pretierať inými nátermi. Upozornenia a symboly varujú pred chybnou obsluhou, ktorá môže viesť k závažným poraneniam osôb a vecným škodám.

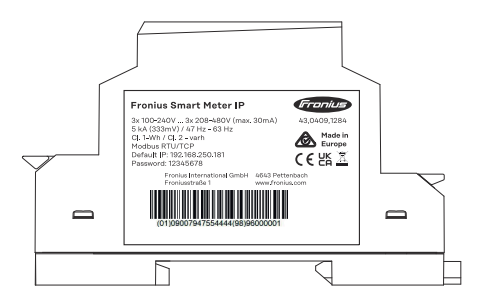

#### Symboly na výkonovom štítku:

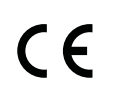

CE-Kennzeichnung – bestätigt das Einhalten der zutreffenden EU-Richtlinien und Verordnungen. Das Produkt wurde von einer bestimmten benannten Stelle geprüft.

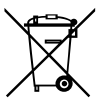

WEEE-Kennzeichnung – Elektro- und Elektronik-Altgeräte müssen gemäß europäischer Richtlinie und nationalem Recht getrennt gesammelt und einer umweltgerechten Wiederverwertung zugeführt werden.

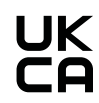

UKCA-Kennzeichnung – bestätigt das Einhalten der zutreffenden Richtlinien und Verordnungen des Vereinigten Königreichs.

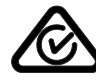

RCM-Kennzeichnung – gemäß den Anforderungen von Australien und Neuseeland geprüft.

 Použitie podľa
 Fronius Smart Meter IP je pevné prevádzkové zariadenie pre verejné elektrické

 určenia
 siete systémov TN/TT a smie sa používať výlučne na meranie zaťažení a vlastnej

 spotreby.
 Fronius Smart Meter IP je potrebný v prípade systémov s nainštalovaným aku 

 mulátaram a (alaba za poriadením Evenius Obmrilat na komunikáciu jednotlivíci

mulátorom a/alebo so zariadením Fronius Ohmpilot na komunikáciu jednotlivých komponentov.

Inštalácia sa vykonáva na montážnej lište DIN v interiéri s príslušnými predradenými poistkami, ktoré sú prispôsobené prierezom medených vodičov kábla, ako aj maximálnemu prúdu počítadla. Fronius Smart Meter IP sa prevádzkuje výlučne podľa údajov priloženej dokumentácie a podľa lokálnych platných zákonov, ustanovení, predpisov, noriem a v rámci technických možností. Akékoľvek iné použitie produktu, ako je opísané v použití podľa určenia, sa nepovažuje za použitie podľa určenia.

Disponibilné dokumentácie sú súčasťou produktu a je potrebné si ich prečítať, dodržiavať a uschovávať v náležitom stave na mieste inštalácie tak, aby boli kedykoľvek dostupné. Spoločnosť Fronius Inernational GmbH nezodpovedá za dodržiavanie, resp. nedodržiavanie týchto zákonov alebo ustanovení v súvislosti s inštaláciou produktu.

#### Rozsah dodávky

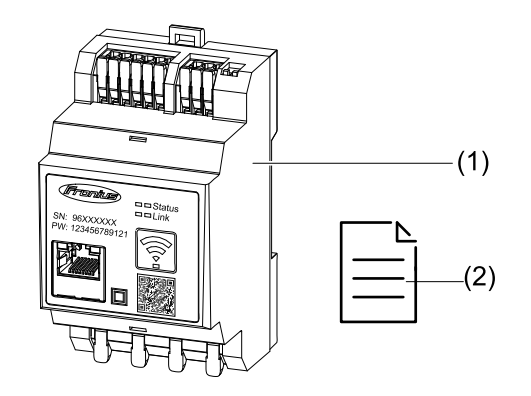

- (1) Fronius Smart Meter IP
- (2) Stručná úvodná príručka

#### **Umiestnenie** Zariadenie Smart Meter možno nainštalovať do systému v nasledujúcich polohách

#### Umiestnenie v napájacom bode

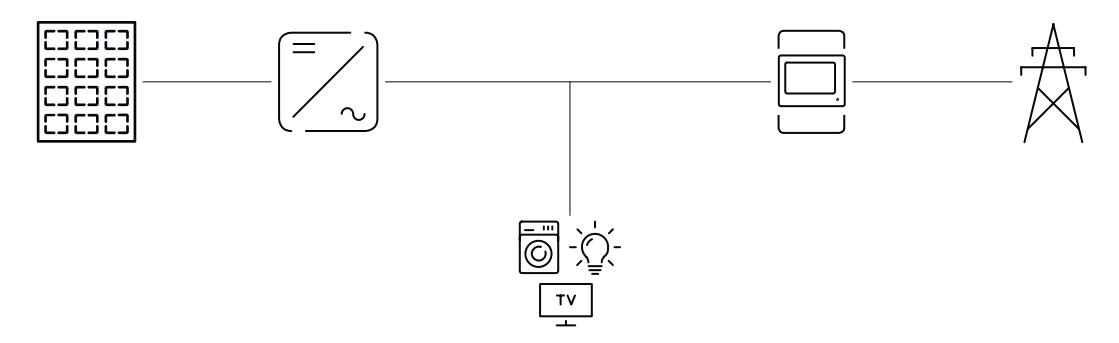

#### Umiestnenie v bode spotreby

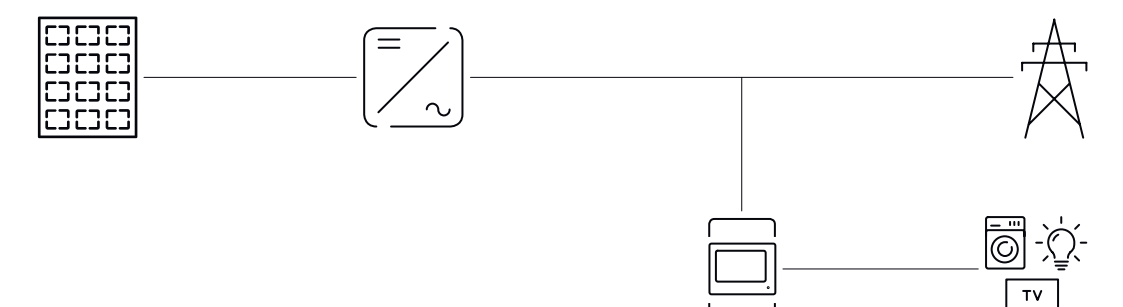

| Presnosť mera-                    | Zariadenie Fronius Smart Meter IP vykazuje pri meraní činnej energie podľa EN                                                                                                    |
|-----------------------------------|----------------------------------------------------------------------------------------------------|
| nia v bode spot-                  | IEC 62053-21 v rozsahu napätia 208 – 480 VLL a 100 – 240 VLN presnosť mera-                                                                                                    |
| reby                              | nia triedy 1. Ďalšie podrobnosti pozri <b>Technické údaje</b> na strane <mark>50</mark> .                                                                                                    |
| Prevádzka<br>s núdzovým<br>prúdom | Zariadenie Fronius Smart Meter IP je schopné núdzového napájania s dátovým<br>káblom Modbus RTU/TCP. Pri spojení prostredníctvom Modbus TCP treba zobrať<br>do úvahy, že spustením siete sa predĺži čas resetovania siete. Spoločnosť Fronius<br>odporúča spojenie prostredníctvom Modbus RTU. |

### Ovládacie prvky, prípojky a zobrazenia

#### Prehľad výrobku

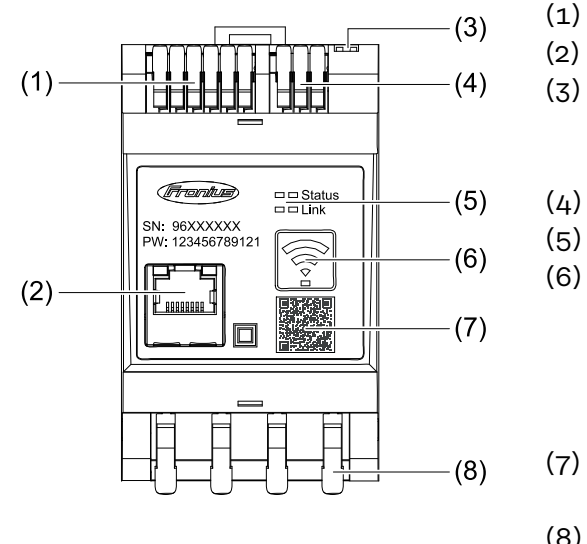

- Pripojovací diel meniča napätia
- Prípojka LAN
- Prepínač DIP
  - BIAS
  - Zakončovací odpor
  - Pripojovací diel Modbus RTU
- Indikátory LED
  - Funkčné tlačidlo Prístupový
  - bod siete WLAN a Reset
    - Aktivácia WLAN Access Point
  - Resetovanie zariadenia
- QR kód na spustenie asistenta
- uvedenia do prevádzky
- (8) Pripojovací diel AC

#### Indikácia stavu LED

Indikácia stavu LED zobrazuje prevádzkový stav a dátové pripojenie zariadenia Fronius Smart Meter IP.

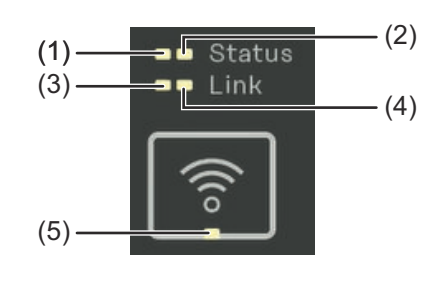

| (1)          | <b>LED Status 1</b><br>Svieti nazeleno: pripravený na<br>prevádzku |
|--------------|--------------------------------------------------------------------|
| ( <u>_</u> ) |                                                                    |
| (2)          | LED Status 2                                                       |
| (2)          | Svieti: zariadenie sa spúšťa/                                      |

| (5) | LED WLAN                                                 |  |  |
|-----|----------------------------------------------------------|--|--|
|     | Bliká načerveno: otvorený prístupový bod siete WLAN      |  |  |
|     | Svieti načerveno: bez dátového spojenia                  |  |  |
| (4) | LED Link 2                                               |  |  |
|     | Svieti nazeleno: vytvorené je dátové pripojenie k sieti. |  |  |
| (3) | LED Link 1                                               |  |  |

LED WLAN Bliká nazeleno: vytvára sa pripojenie WLAN Svieti nazeleno: pripojenie WLAN je aktívne

## Inštalácia

## Príprava

výber miesta prevádzky

Pri výbere miesta montáže zariadenia Smart Meter prihliadajte na tieto kritériá:

Inštalácia len na pevný, nehorľavý podklad.

Pri montáži zariadenia Smart Meter v rozvodnej skrini alebo v podobnom kryte s príslušnou triedou ochrany a núteným vetraním zabezpečte dostatočné odvádzanie tepla.

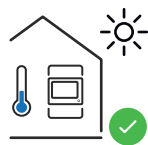

Zariadenie Smart Meter je vhodné na montáž v interiéri.

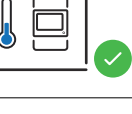

>2000m

Smart Meter sa nesmie montovať a prevádzkovať v nadmorskej výške nad 2 000 m.

## Inštalácia

| Kontrolný zo-   | Informácie o inštalácii sú uvedené v nasledujúcich kapitolách.                                                                                                    |
|-----------------|----------------------------------------------------------------------------------------------------|
| znam instalacie | Pred pripojením k verejnej sieti vypnite prúdové napájanie.                                                                                                    |
|                 | <ul> <li>Namontujte zariadenie Fronius Smart Meter IP (pozri časť Montáž na strane<br/>19).</li> </ul>                                                                                                    |
|                 | Pripojte prívodný istič alebo poistkový automat (pozri časť Ochranný obvod<br>na strane 19).                                                                                                    |
|                 | Image: Pripojte vstupy sieťového napätia k zariadeniu Fronius Smart Meter IP (pozri časť Kabeláž na strane 20).                                                                                                    |
|                 | Zaznamenajte si menovitý prúd transformátora prúdu pre každé počítadlo.<br>Tieto hodnoty sú potrebné pri uvedení do prevádzky.                                                                                                    |
|                 | 6 Pripojte zariadenie Fronius Smart Meter IP k transformátoru prúdu (pozri<br>časť Vhodné transformátory prúdu na strane 21).                                                                                                    |
|                 | 7 Namontujte transformátory prúdu na vodiče. Zaistite, aby transformátory prúdu ukazovali správny smer. Šípka ukazuje buď na pripojené zaťaženie alebo na výstup do verejnej siete (pozri časť <b>Pripojenie transformátora prúdu</b> na strane <b>22</b> alebo prílohu pre transformátor prúdu).                                                 |
|                 | 8 Uistite sa, že fázy transformátora prúdu sa zhodujú s fázami sieťového<br>napätia (pozri časť Pripojenie transformátora prúdu na strane 22).                                                                                                    |
|                 | <ul> <li>9 Vytvorte dátové spojenie so zariadením Fronius Smart Meter IP. Dátové spojenie môže byť vytvorené 3 rôznymi spôsobmi:</li> <li>Modbus RTU (odporúča sa pre režim núdzového prúdu), pozri časť 23, na strane 23.</li> <li>LAN, pozri časť Pripojenie LAN, na strane 23.</li> </ul>                                                      |
|                 | - WLAN, pozri časť Konfigurácia WLAN, na strane 23.                                                                                                    |
|                 | V prípade spojenia prostredníctvom Modbus RTU: Použite zakončovací odpor<br>(pozri použite zakončovací odpor Modbus RTU na strane 25).                                                                                                    |
|                 | V prípade spojenia prostredníctvom Modbus RTU: Použite prepínač BIAS<br>(pozri časť Použitie Modbus RTU BIAS na strane 26).                                                                                                    |
|                 | <b>12</b> Skontrolujte bezpečné pripojenie jednotlivých vodičov/zástrčkových spojení na zariadení Smart Meter IP.                                                                                                    |
|                 | [13] Zapnite prúdové napájanie zariadenia Fronius Smart Meter IP.                                                                                                    |
|                 | Skontrolujte verziu firmvéru monitorovania inštalácie Fronius (pozri časť<br>"Technické údaje". Na zaistenie kompatibility medzi striedačom a zariadením<br>Fronius Smart Meter IP musí byť softvér vždy aktuálny. Update možno spus-<br>tiť prostredníctvom rozhrania striedača alebo Fronius Solar.webu (pozri časť<br>"Rozšírené nastavenia"). |
|                 | 15 Nakonfigurujte zariadenie Fronius Smart Meter IP a uveďte ho do prevádzky<br>(pozri časť Uvedenie do prevádzky na strane 27).                                                                                                    |
|                 |                                                                                                    |

#### Montáž

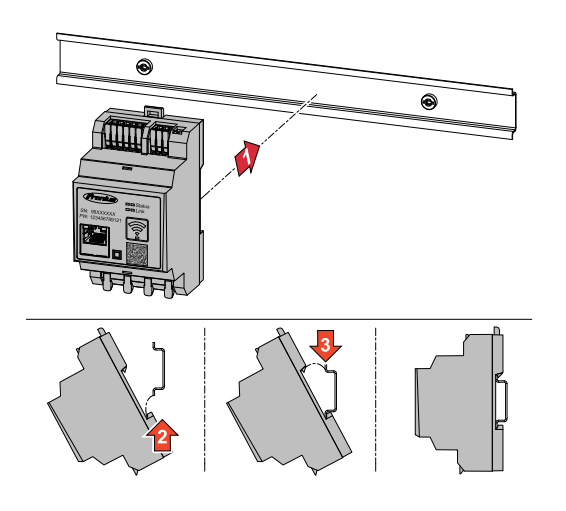

Zariadenie Fronius Smart Meter IP je možné namontovať na 35 mm montážnu lištu. Teleso má rozmery 3 modulov (TE) podľa DIN 43880.

#### **Ochranný obvod** Fronius Smart Meter IP je káblom pevne pripojené zariadenie a potrebuje odpojovacie zariadenie (prívodný istič alebo poistkový automat).

Spotreba zariadenia Fronius Smart Meter IP je 30 mA, menovitá kapacita odpojovacích zariadení a ochrany pred- nadprúdom sú dané prierezmi vodičov, sieťovým napätím a požadovanou kapacitou prerušenia.

- Odpojovacie zariadenia musia byť namontované v rovnakom kryte (napr. rozvodná skriňa) ako Fronius Smart Meter IP.
- Odpojovacie zariadenia musia spĺňať požiadavky IEC 60947-1 a IEC 60947-3 a tiež všetky národné a lokálne ustanovenia pre elektrické zariadenia.
- Na monitorovanie viacerých sieťových napätí používajte prepojené prívodné -ističe.

#### **UPOZORNENIE!**

#### Odpojovacie zariadenie pre pripojovacie svorky siete

Prívodný istič alebo poistkový automat musí chrániť pripojovacie svorky siete s označením L1, L2 a L3. V zriedkavých prípadoch disponuje nulový vodič odpojovacím zariadením, ktoré musí súčasne prerušiť nulové a neuzemnené vodiče.

#### Kabeláž

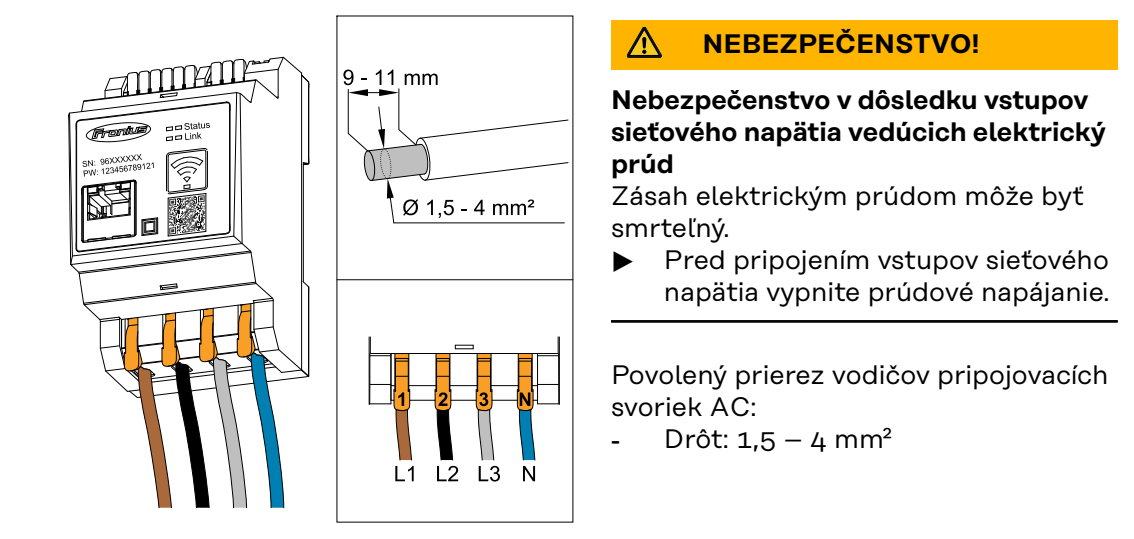

Každý vodič vedúci napätie je potrebné pripojiť na pripojovacie svorky AC podľa nižšie uvedených obrázkov.

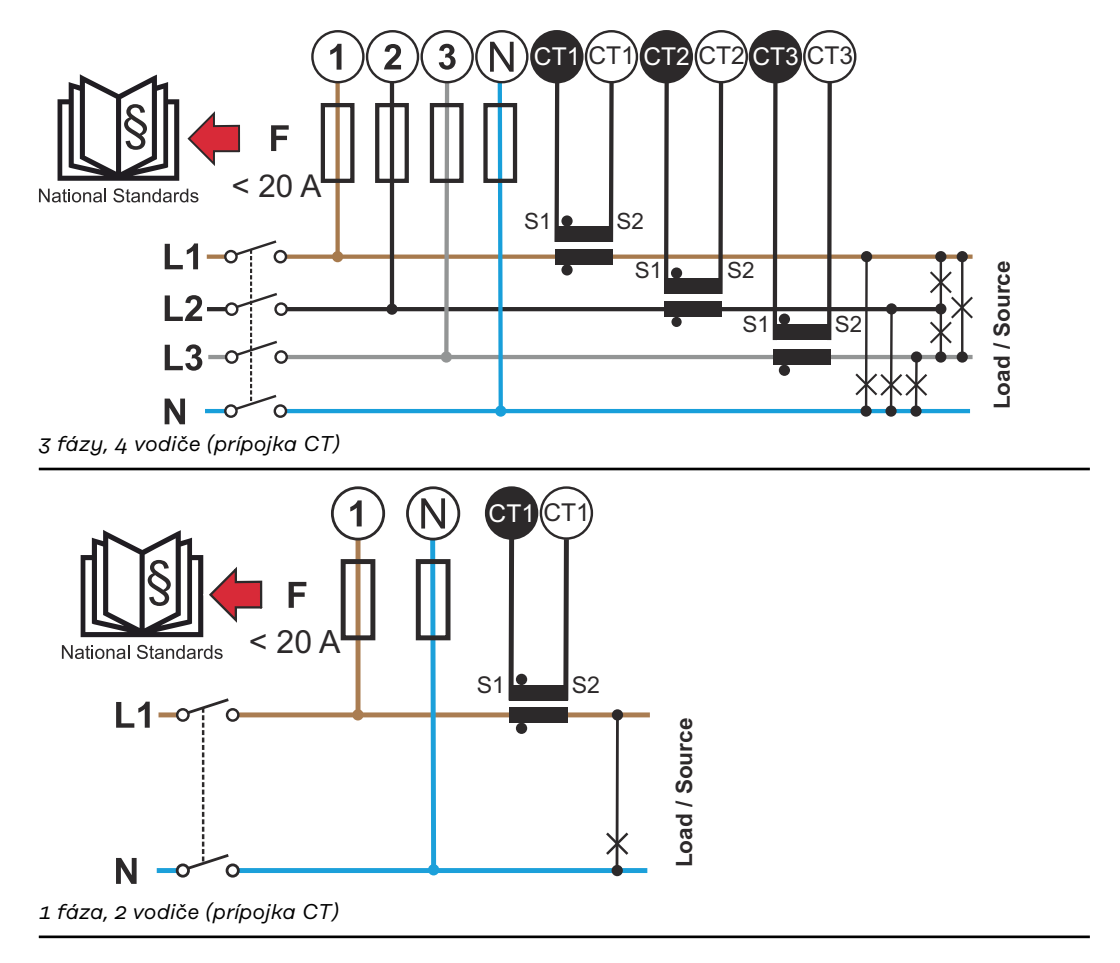

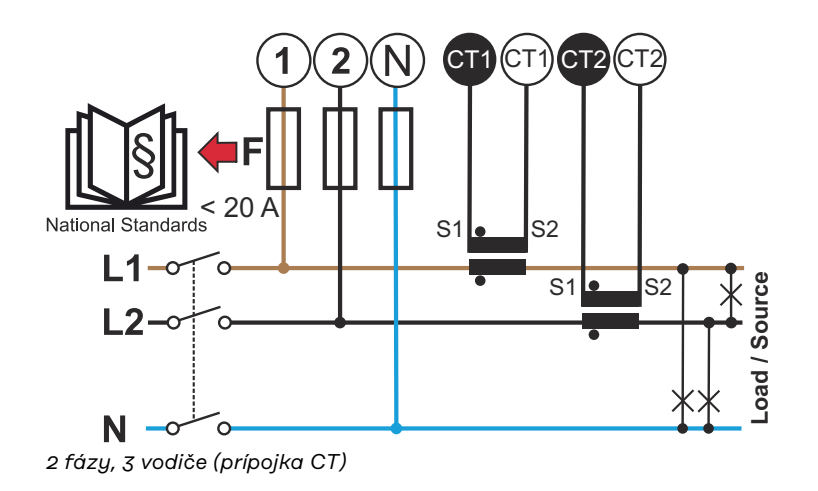

#### Vhodné transformátory prúdu

Odporúča sa používať transformátory prúdu typu Fronius CT (čísla výrobkov 41,0010,0104/41,0010,0105/41,0010,0232). Na dosiahnutie bezchybnej prevádzky zariadenia Fronius Smart Meter IP a presných výsledkov merania musia všetky pripojené transformátory prúdu spĺňať nasledujúce podmienky:

- Transformátor prúdu musí pri menovitom prúde generovať 333 mV. Menovitý prúd transformátorov prúdu je uvedený v technickom liste transformátora prúdu.
- Nepoužívajte transformátory prúdu s výstupným prúdom 1 ampér alebo 5 ampérov.
- Dodržte maximálny vstupný prúd podľa technických listov transformátorov prúdu.
- Na meranie nepoužívajte Rogovského cievky.
- Namontovať je možné sklopné a pevné transformátory prúdu. Pevné transformátory prúdu majú často lepšie hodnoty výkonu a presnosti. Sklopné transformátory prúdu majú delené jadro a na umiestnenie na vodič sa môžu otvoriť a nainštalovať do systému bez prerušenia napätia.

#### A POZOR!

Nebezpečenstvo zásahu elektrickým prúdom v dôsledku neúmyselného otvorenia sklopných transformátorov prúdu

Následkom môžu byť vážne poranenia a materiálne škody.

- Pri prácach na transformátoroch prúdu vypnite elektrický prúd.
- Na transformátor prúdu upevnite plastovú sťahovaciu pásku, aby ste tak zabránili neúmyselnému otvoreniu.

#### Pripojenie transformátora prúdu

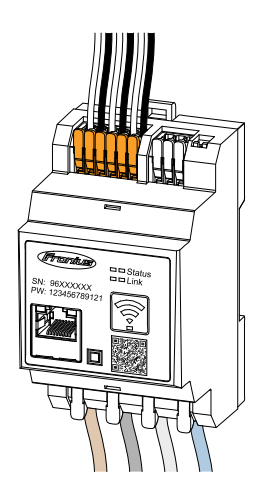

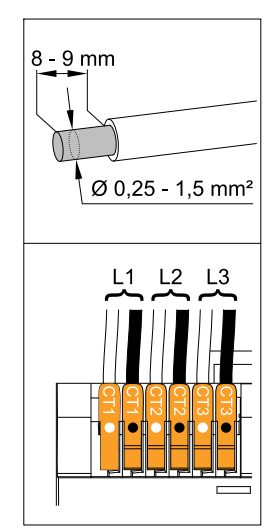

- Zaistite, aby sa transformátory prúdu zhodovali s fázami napätia. Zaistite, aby transformátor prúdu L1 meral prúd na rovnakej fáze, akú monitoruje napäťový vstup L1. To isté platí pre fázy L2 a L3. Len tak sa budú zobrazovať správne namerané hodnoty.
- Zaistite, aby transformátory prúdu ukazovali správny smer.

#### **UPOZORNENIE!**

Pri montáži vezmite do úvahy údaj o smere transformátorov prúdu Záporné hodnoty výkonu sa vyskytnú pri nesprávnom pripojení transformátorov prúdu.

- Všimnite si technický list, ako aj označenie na transformátore prúdu (šípka ukazuje smer k spotrebiču alebo do verejnej siete)
- Skontrolujte správnu polohu čierneho a bieleho kábla.
- Zaznamenajte si menovitý prúd transformátora prúdu pre každé počítadlo. Tieto hodnoty sú potrebné na uvedenie do prevádzky.

Pripojte transformátor prúdu k meranému vodiču a vodiče transformátora prúdu k zariadeniu Fronius Smart Meter IP.

#### ▲ NEBEZPEČENSTVO!

#### Nebezpečenstvo v dôsledku sieťového napätia

Zásah elektrickým prúdom môže byť smrteľný.

- Pred odpojením vodičov vedúcich napätie vypnite prúdové napájanie.
- Transformátory prúdu pripojte k prípojkám CT1 (biela/čierna), CT2 a CT3. Predĺžené vodiče sa môžu príslušne skrátiť. Dbajte na poradie, v akom sa fázy pripájajú.

6 Sieťové vodiče veďte cez transformátory prúdu (pozri Kabeláž).

#### **UPOZORNENIE!**

#### Dĺžka vodičov transformátorov prúdu

Príliš dlhé vodiče môžu mať negatívny vplyv na presnosť merania.

Ak je potrebné vedenia predlžiť, použite tienený kábel s prierezom 0,34 až 1,5 mm2 (AWG 22-16) typu CAT 5 STP (Shielded Twisted Pair), ktorý je dimenzovaný na 300 V alebo 600 V (viac ako je prevádzkové napätie).

#### **UPOZORNENIE!**

#### Nezvyčajné namerané hodnoty na nepoužívaných fázach

- Ak sa na nepoužívaných fázach vyskytnú nezvyčajné namerané hodnoty, nepoužívané vstupy transformátora prúdu premostite.
- K tomu spojte každý nepoužívaný transformátor prúdu pripojovaciu svorku označenou bielym bodom s pripojovacou svorkou označenou čiernym bodom pomocou krátkeho kábla.

#### Pripojenie LAN

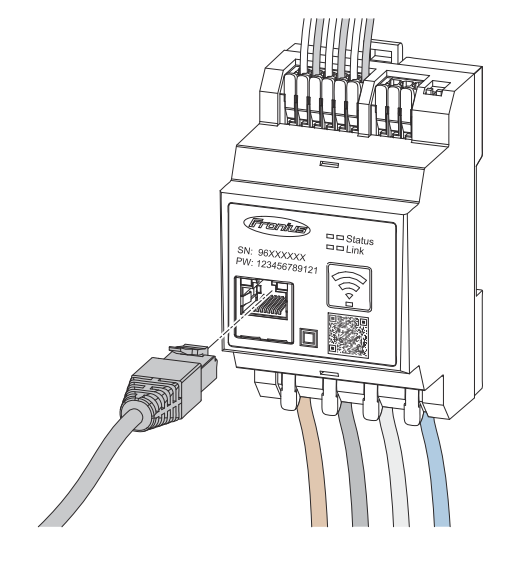

Všimnite si nasledujúce upozornenia:

- použite tienený dátový kábel typu CAT 5 STP (Shielded Twisted Pair) alebo vyšší.
- Ak sú dátové vedenia v blízkosti sieťového vedenia, použite vodiče alebo káble dimenzované na 300 až 600 V (nikdy nie menej ako je prevádzkové napätie).
- Ak sa nachádzajú v blízkosti obnažených káblov, použite dátové vodiče s dvojitou izoláciou alebo opláštené vodiče.
- Odporúča sa statická IP adresa.

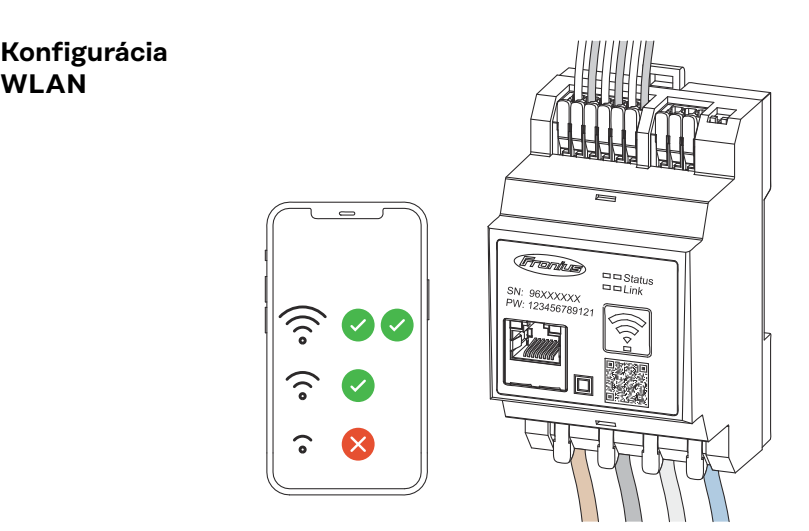

#### DÔLEŽITÉ!

Zaistite dostatočnú silu signálu WLAN v mieste montáže. Pri nízkej intenzite signálu musí byť nainštalovaný napr. zosilňovač WLAN.

Odporúča sa statická IP adresa.

#### Pripojenie Modbus RTU

WLAN

Prípojky dátovej komunikácie zariadenia Fronius Smart Meter IP pripojte sieťovým káblom typu CAT 5 STP (Shielded Twisted Pair) alebo vyšším k rozhraniu Modbus striedača Fronius.

Fronius Smart Meter IP možno pripojiť aj k sieti (LAN/WLAN). Vďaka tomu existuje možnosť vykonávať update softvéru.

Štandardná adresa Modbus & TCP Port:

- Adresa: 1
- TCP Port: 502

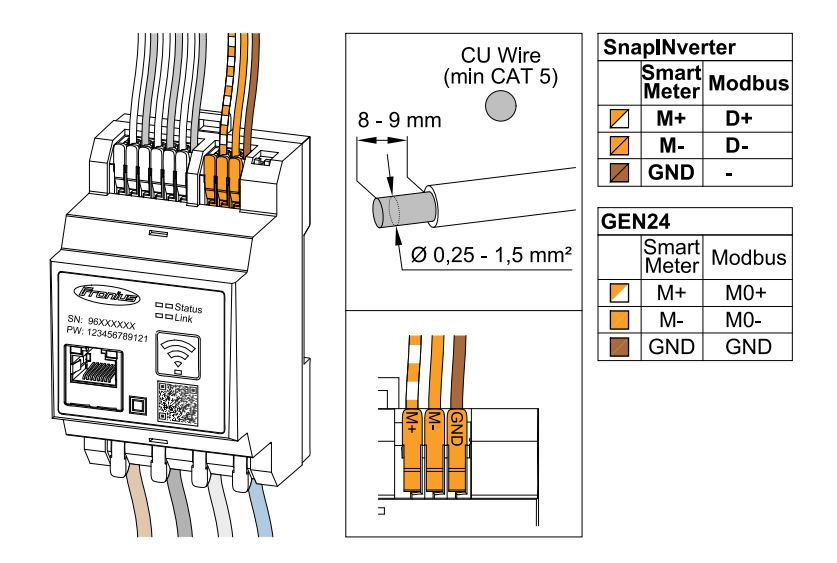

Aby sa zabránilo interferenciám, musí sa použiť zakončovací odpor (pozri kapitolu **použite zakončovací odpor Modbus RTU** na strane **25**).

Ak je v systéme namontovaný akumulátor, musí sa použiť spínač BIAS (pozri kapitolu **Použitie Modbus RTU BIAS** na strane **26**).

Ďalšie nastavenia sú potrebné na používateľskom rozhraní striedača a zariadenia Fronius Smart Meter IP (pozri **Rozšírené nastavenia**).

#### DÔLEŽITÉ!

Jeden uvoľnený vodič môže deaktivovať jeden celý rozsah siete. Prípojky dátovej komunikácie zariadenia Fronius Smart Meter IP sú galvanicky oddelené od nebezpečných napätí.

#### Ďalšie informácie o úspešnom uvedení do prevádzky.

Všimnite si nasledujúce upozornenia týkajúce sa pripojenia vedenia dátovej komunikácie na striedači.

- použite tienený dátový kábel typu CAT 5 STP (Shielded Twisted Pair) alebo vyšší, aby ste vylúčili poruchy.
- Pre dátové vedenia, ktoré patria k sebe (D+/D-, M1+/M1-), použite spoločne skrútený pár káblov.
- Ak sa dátové vedenia ukladajú v blízkosti sieťových káblov musia sa používať káble alebo vodiče, ktoré sú dimenzované na 300 až 600 V (nikdy menej ako je prevádzkové napätie).
- Ak sa nachádzajú v blízkosti obnažených vodičov, použite dátové vodiče s dvojitou izoláciou alebo opláštené vodiče.
- Do každej pripojovacej svorky možno nainštalovať dva vodiče tak, že sa vodiče najskôr skrútia, zavedú do terminálu a utiahnu.

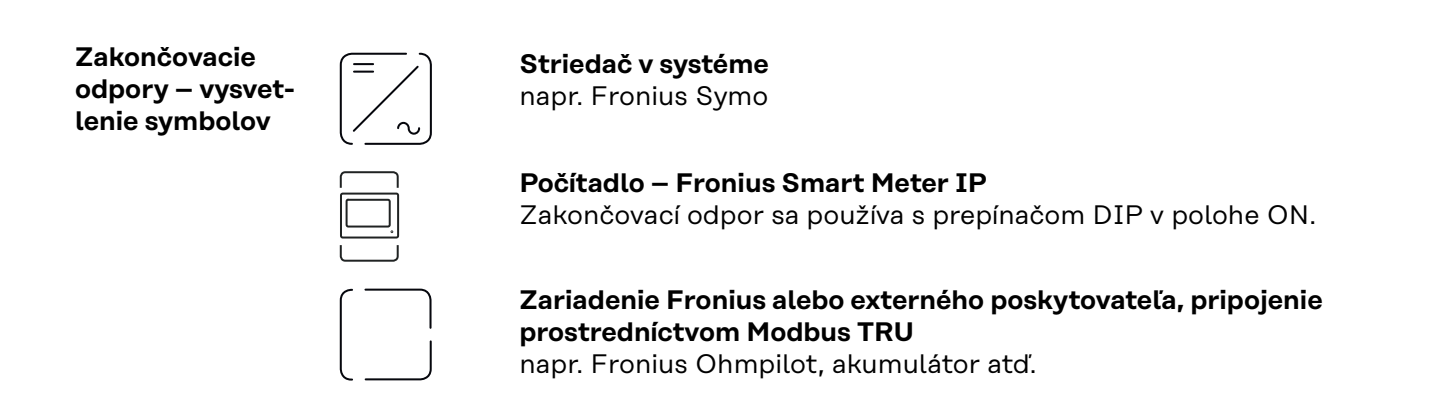

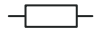

**Zakončovací odpor** R 120 Ohm

použite zakončovací odpor Modbus RTU

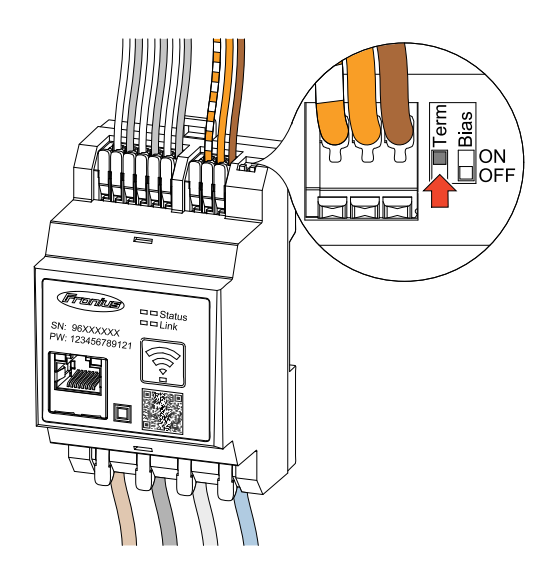

Zakončovací odpor je integrovaný v zariadení Fronius Smart Meter IP a nastavuje sa prepínačom.

Či musí byť zakončovací odpor použitý alebo nie, pozri kapitolu **Zakončovacie** odpory na strane **25**.

ZakončovacieZ dôvodu interferencií sa odporúča použitie zakončovacích odporov podľa nižšieodporyuvedeného prehľadu.

OPTION 1 Manufacturer manual Manufacturer manual

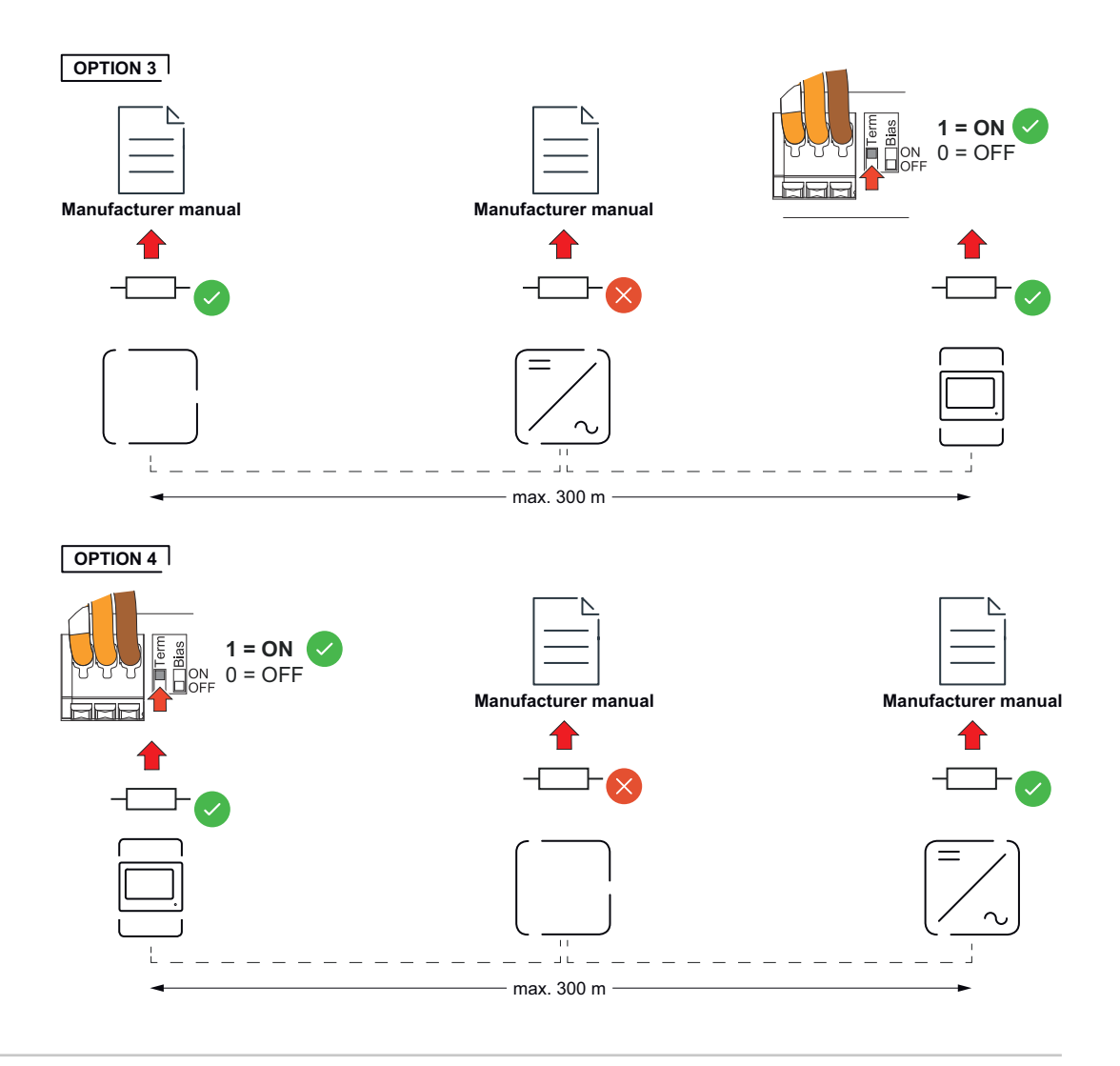

#### Použitie Modbus RTU BIAS

Ak je zariadenie Smart Meter pripojené k rovnakému rozhraniu Modbus (MBO alebo MB1) ako akumulátor, musí byť spínač BIAS nastavený do polohy ON.

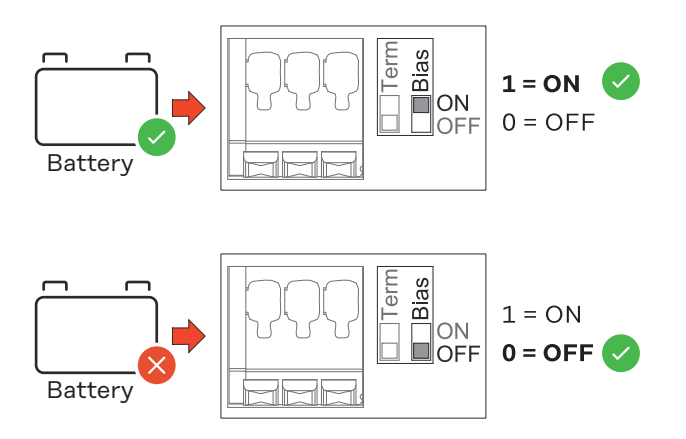

## Uvedenie do prevádzky

### Uvedenie zariadenia Fronius Smart Meter IP do prevádzky

Vyvolanie používateľského rozhrania QR kódom

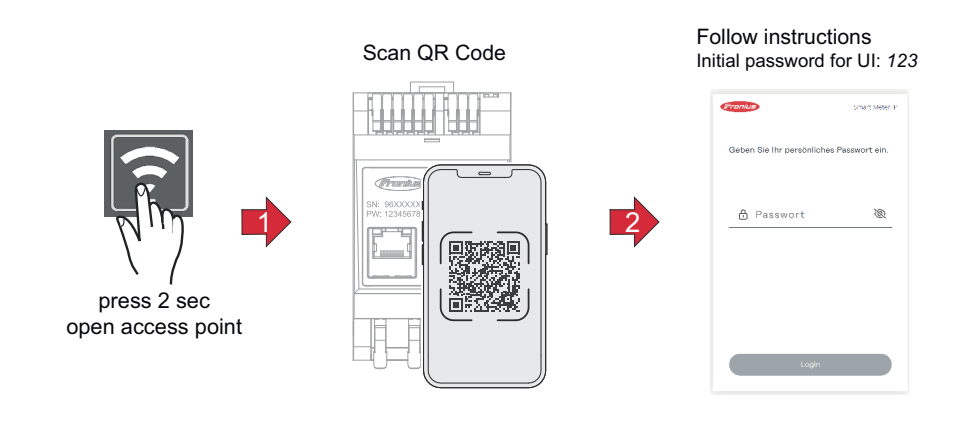

- Tlačidlo prístupového bodu stláčajte po dobu 2 sekúnd. LED Link 2 bliká načerveno.
- 2 Naskenujte QR kód na prednej strane zariadenia.
- **3** Zadajte úvodné heslo a stlačte **Login**.
- 4 Postupujte podľa pokynov asistenta inštalácie a inštaláciu zatvorte.
- 5 Doplňte do používateľského rozhrania striedača zariadenie Smart Meter IP (pozri časť uvedenie GEN24/SnapINverter do prevádzky).

#### Vyvolanie používateľského rozhrania IP adresou

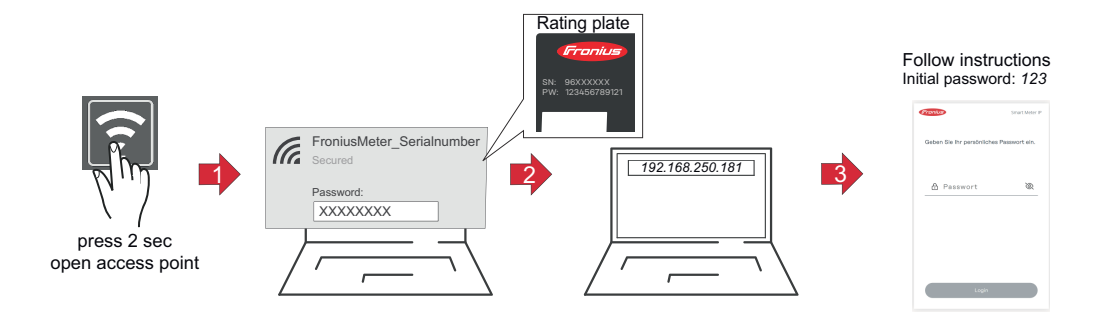

- Tlačidlo prístupového bodu stláčajte po dobu 2 sekúnd. LED Link 2 bliká načerveno.
- Vytvorte pripojenie z počítača k prístupovému bodu SSID = FroniusMeter\_xxxx (xxxx = sériové číslo) Heslo = pozri Smart Meter (PW)
- 3 Do adresného riadka prehliadača zadajte IP adresu 192.168.250.181 a potvrďte ju. Otvorí sa sprievodca inštaláciou.
- Postupujte podľa sprievodcu inštaláciou po jednotlivých oblastiach a inštaláciu dokončite.
- 5 Doplňte do používateľského rozhrania striedača zariadenie Smart Meter IP (pozri časť uvedenie GEN24/SnapINverter do prevádzky)

## AktualizáciaOdporúča sa v rámci uvedenia do prevádzky aktivovať funkciu Automatické aktu-<br/>alizácie. Zariadenie Fronius Smart Meter IP každý deň vyhľadáva dostupné aktu-<br/>alizácie a automaticky ich inštaluje v čase 0 až 6 hodín. Presný moment je možné<br/>nastaviť.

Ak nie je táto funkcia aktivovaná, aktualizácie softvéru možno vyhľadať na používateľskom rozhraní zariadenia a spustiť.

Softvér zariadenia Fronius Smart Meter IP je kompatibilný s nasledujúcimi verziami pripojených komponentov Fronius:

- Fronius GEN24 & Tauro: úplná kompatibilita od verzie 1.24.1
- Fronius SnapINverter (Fronius Datamanager 2.0): úplná kompatibilita od verzie 3.28.1
- Fronius Symo Hybrid: úplná kompatibilita od verzie 1.28.1
- Fronius Wattpilot: úplná kompatibilita od verzie 1.9.29

## Fronius SnapINverter

| <b>DÔLEŽITÉ!</b> Nastavenia v bode ponuky <b>"Počítadlo"</b> smie vykonávať iba vyškolený<br>odborný personál!                                                                                                    |
|----------------------------------------------------------------------------------------------------|
|                                                                                                    |
| Pre bod ponuky <b>"Počítadlo"</b> je potrebné zadať servisné heslo.                                                                                                    |
| Výber počítadla sa vykonáva v bode ponuky <b>Fronius Smart Meter</b> . Fronius Data-<br>manager 2.0 automaticky sprostredkuje typ počítadla.                                                                                                    |
| Zvolené môže byť jedno primárne počítadlo a viaceré sekundárne počítadlá.<br>Primárne počítadlo treba nakonfigurovať ako prvé, skôr ako je možné vybrať se-<br>kundárne počítadlo.                                                                                                    |
| Zariadenie Fronius Smart Meter IP je možné pripojiť prostredníctvom Modbus<br>TCP alebo Modbus RTU.                                                                                                    |
| Prístupový bod (Access Point):                                                                                                    |
| Aktivácia prístupového bodu WLAN striedača:                                                                                                    |
| 1 Na displeji striedača vyberte ponuku Setup                                                                                                    |
| Prejdite k prístupovému bodu WLAN.                                                                                                    |
| ✓ Zobrazí sa sieť (SS) a heslo (PW).                                                                                                    |
| 3 Prístupový bod WLAN aktivujte tlačidlom 4 🛛 Enter.                                                                                                    |
| Vytvorenie spojenia prístupového bodu WLAN striedača a PC:                                                                                                    |
| Vytvorte spojenie so striedačom v nastaveniach siete (striedač sa zobrazuje pod názvom "Fronius 240.XXXXXX").                                                                                                    |
| Zadajte heslo z displeja striedača a potvrďte.                                                                                                    |
| Do lišty adresára prehliadača zadajte IP adresu http://192.168.250.181 a po-<br>tvrďte.                                                                                                    |
| ✓ Zobrazí sa úvodná stránka Fronius Datamanager 2.0.                                                                                                    |
| LAN:                                                                                                    |
| Fronius Datamanager 2.0 a počítač spojte káblom LAN.                                                                                                    |
| Prepínač IP karty Fronius Datamanager 2.0 prepnite do polohy "A".                                                                                                    |
| <ul> <li>Do lišty adresára prehliadača zadajte IP adresu http://169.254.0.180 a po-<br/>tvrďte.</li> </ul>                                                                                                    |
| <ol> <li>Vyvolajte používateľské rozhranie Fronius Datamanager 2.0.</li> <li>Otvorte prehliadač.</li> <li>Do lišty adresára prehliadača zadajte IP adresu (pre WLAN:<br/>192.168.250.181, pre LAN: 169.254.0.180) alebo zadajte názov hostiteľa<br/>a názov domény Fronius Datamanager 2.0 a potvrďte.</li> <li>Zobrazí sa používateľské rozhranie Fronius Datamanager 2.0.</li> <li>Kliknite na tlačidlo Nastavenia.</li> <li>V priestore na prihlásenie sa prihláste menom používateľa service a ser-</li> </ol> |
|                                                                                                    |

|                                                 | 4 Vyvolajte ponuku <b>Počítadlo</b> .                                                                                                    |
|-------------------------------------------------|----------------------------------------------------------------------------------------------------|
|                                                 | V rozbaľovacom zozname zvoľte primárne počítadlo Fronius Smart Meter<br>(RTU) alebo Fronius Smart Meter (TCP).                                                                                                    |
|                                                 | 6 Kliknite na tlačidlo Nastavenia.                                                                                                    |
|                                                 | Pri používaní zariadenia Fronius Smart Meter (TCP) zadajte IP adresu zaria-<br>denia Fronius Smart Meter IP. Odporúča sa statická IP adresa pre zariadenie<br>Fronius Smart Meter.                                                                                                    |
|                                                 | 8 Nastavte polohu počítadla (bod napájania alebo bod spotreby). Ďalšie informácie o polohe zariadenia Fronius Smart Meter IP nájdete v časti Umiestnenie na strane 12.                                                                                                    |
|                                                 | Skliknite na tlačidlo Ok, keď sa zobrazí stav OK. Ak sa zobrazí stav Pre-<br>kročenie času, postup zopakujte.                                                                                                    |
|                                                 | 10 Kliknite na tlačidlo 🗹 a uložte nastavenia.                                                                                                    |
|                                                 | Zariadenie Fronius Smart Meter IP je nakonfigurované ako primárne počítadlo.                                                                                                    |
|                                                 | V ponuke <b>Aktuálny celkový náhľad</b> sa zobrazí výkon solárnych modulov, vlastná<br>spotreba, napájanie siete a nabíjanie akumulátora (ak je k dispozícii).                                                                                                    |
| Konfigurácia se-<br>kundárneho<br>počítadla     | <ul> <li>Prihláste sa do zariadenia Smart Meter IP (IP WLAN: 192.168.250.181) a v<br/>časti Rozšírené nastavenia &gt; Dátové rozhranie &gt; Adresa Modbus vykonajte<br/>príslušnú zmenu (1 = primárne počítadlo)<br/>DÔLEŽITÉ<br/>Jedna adresa Modbus sa môže zadať len raz.</li> </ul>                            |
|                                                 | Vvvolaite používateľské rozhranie Fronius Datamanager 2.0.                                                                                                    |
|                                                 | <ul> <li>Otvorte prehliadač.</li> <li>Do lišty adresára prehliadača zadajte IP adresu (pre WLAN:<br/>192.168.250.181, pre LAN: 169.254.0.180) alebo zadajte názov hostiteľa<br/>a názov domény Fronius Datamanager 2.0 a potvrďte.</li> <li>Zobrazí sa používateľské rozhranie Fronius Datamanager 2.0.</li> </ul> |
|                                                 | 3 Kliknite na tlačidlo Nastavenia.                                                                                                    |
|                                                 | V priestore na prihlásenie sa prihláste menom používateľa service a servisným heslom.                                                                                                    |
|                                                 | 5 Vyvolajte ponuku <b>Počítadlo</b> .                                                                                                    |
|                                                 | 6 V rozbaľovacom zozname zvoľte sekundárne počítadlo.                                                                                                    |
|                                                 | 7 Kliknite na tlačidlo <b>Pridať</b> .                                                                                                    |
|                                                 | B Do zadávacieho poľa Označenie zadajte názov sekundárneho počítadla.                                                                                                    |
|                                                 | Do zadávacieho poľa Adresa Modbus zadajte predtým zadanú adresu. Adresa sekundárneho počítadla musí súhlasiť s adresou Modbus nastavenou na zaria-<br>dení Smart Meter IP.                                                                                                    |
|                                                 | 10 Doplňte opis počítadla.                                                                                                    |
|                                                 | 🔟 Kliknite na tlačidlo 🗹 a uložte nastavenia.                                                                                                    |
|                                                 | Zariadenie Fronius Smart Meter IP je nakonfigurované ako sekundárne počítadlo.                                                                                                    |
| Účastníci Mod-<br>bus – Fronius<br>SnapINverter | <b>Modbus RTU:</b> K pripojovacej svorke Modbus môžu byť pripojení maximálne 4<br>účastníci.                                                                                                    |
|                                                 |                                                                                                    |

Modbus TCP: V systéme môžete použiť maximálne 7 sekundárnych počítadiel.

#### DÔLEŽITÉ!

V prípade jedného striedača možno pripojiť max. jedno primárne počítadlo, akumulátor a zariadenie Ohmpilot. V dôsledku vysokých dátových prenosov akumulátora môžu akumulátor obsadiť 2 účastníci.

#### Príklad:

| Vstup  | Akumulátor   | Fronius<br>Ohmpilot | Počet primár.<br>počítadiel | Počet sekundár.<br>počítadiel |
|--------|--------------|---------------------|-----------------------------|-------------------------------|
| Sudbus |              |                     | 1                           | Ο                             |
|        | 0            | $\bigotimes$        | 1                           | 1                             |
|        | $\bigotimes$ | <b>&gt;</b>         | 1                           | 2                             |
|        | $\bigotimes$ | $\bigotimes$        | 1                           | 3                             |

Systém viacerých počítadiel – vysvetlenie symbolov

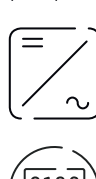

#### Elektrická sieť

napája spotrebiče v systéme, ak energia zo solárnych modulov alebo akumulátora nie je dostatočná.

#### Striedač v systéme

napr. Fronius Primo, Fronius Symo atď.

#### Zúčtovacie účastnícke počítadlo

meria namerané údaje relevantné pre zúčtovanie množstva elektriny (predovšetkým kilowatthodiny odberu zo siete a napájania siete). Na základe údajov relevantných pre zúčtovanie dodávateľ elektrickej energie účtuje odber zo siete a odberateľ prebytku uhrádza napájanie siete.

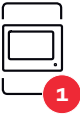

#### Primárne počítadlo

zaznamenáva krivku zaťaženia systému a poskytuje namerané údaje pre Energy Profiling na portáli Fronius Solar.web. Primárne počítadlo riadi tiež dynamickú reguláciu elektrickej siete.

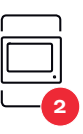

#### Sekundárne počítadlo

zaznamenáva krivku zaťaženia jednotlivých generátorov a spotrebičov (napr. práčka, svietidlá, televízor, tepelné čerpadlo atď.) vo vetve spotreby a poskytuje namerané údaje pre profilovanie energie v systéme Fronius Solar.web.

#### Modbus RTU, Zariadenie tretej strany napr. Fronius Ohmpilot, akumulátor atď.

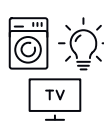

#### Spotrebiče v systéme

napr. práčka, lampy, televízor atď.

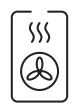

Ďalšie spotrebiče v systéme napr. tepelné čerpadlo

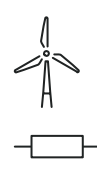

Ďalší prevádzkovatelia elektrárne v systéme napr. veterná elektráreň

**Zakončovací odpor** R 120 Ohm

Systém viacerých počítadiel – Fronius SnapINverter Ak je nainštalovaných niekoľko zariadení Fronius Smart Meter, pre každé sa musí zadať samostatná adresa (pozri **Rozšírené nastavenia** na strane 44). Primárne počítadlo vždy dostane adresu 1. Všetky ostatné počítadlá sú očíslované postupne v rozsahu adries od 2 do 14. Súčasne sa môžu používať rôzne výkonové triedy zariadení Fronius Smart Meter.

#### DÔLEŽITÉ!

. V systéme môžete použiť maximálne 3 sekundárne počítadlá. Na zabránenie interferencie sa odporúča inštalovať zakončovacie odpory podľa kapitoly **Zakončovacie odpory** na strane **25**.

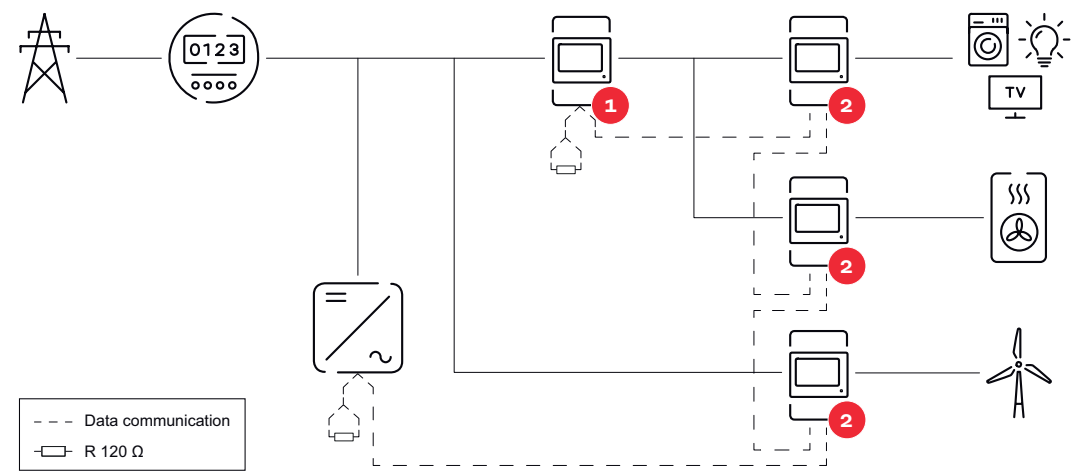

Poloha primárneho počítadla v spotrebnej vetve. \*Zakončovací odpor R 120 Ohm

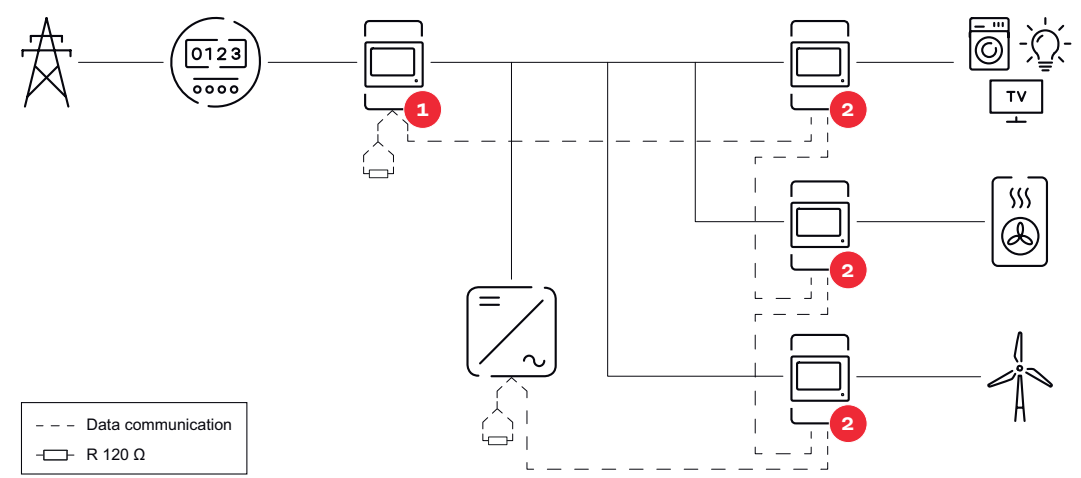

Poloha primárneho počítadla v bode napájania. \*Zakončovací odpor R 120 Ohm

#### V systéme viacerých počítadiel sa musia dodržiavať tieto požiadavky:

- Každá adresa Modbus sa musí prideliť len raz.
- Zakončovacie odpory umiestnite samostatne pre každý kanál.

### Striedač Fronius GEN24

Všeobecné in-<br/>formácieDÔLEŽITÉ! Nastavenia v bode ponuky Konfigurácia zariadenia smie vykonávať<br/>iba vyškolený odborný personál!

Pre bod ponuky **Konfigurácia zariadenia** je potrebné zadať servisné heslo technika.

Zariadenie Fronius Smart Meter IP je možné prevádzkovať v jednofázovom, dvojfázovom a trojfázovom režime. Výber sa v oboch prípadoch vykonáva prostredníctvom bodu **Komponenty**. Automaticky sa pritom zistí typ počítadla.

Zvolené môže byť jedno primárne počítadlo a viaceré sekundárne počítadlá. Primárne počítadlo treba nakonfigurovať ako prvé, skôr ako je možné vybrať sekundárne počítadlo.

Zariadenie Fronius Smart Meter IP je možné pripojiť prostredníctvom Modbus TCP alebo Modbus RTU.

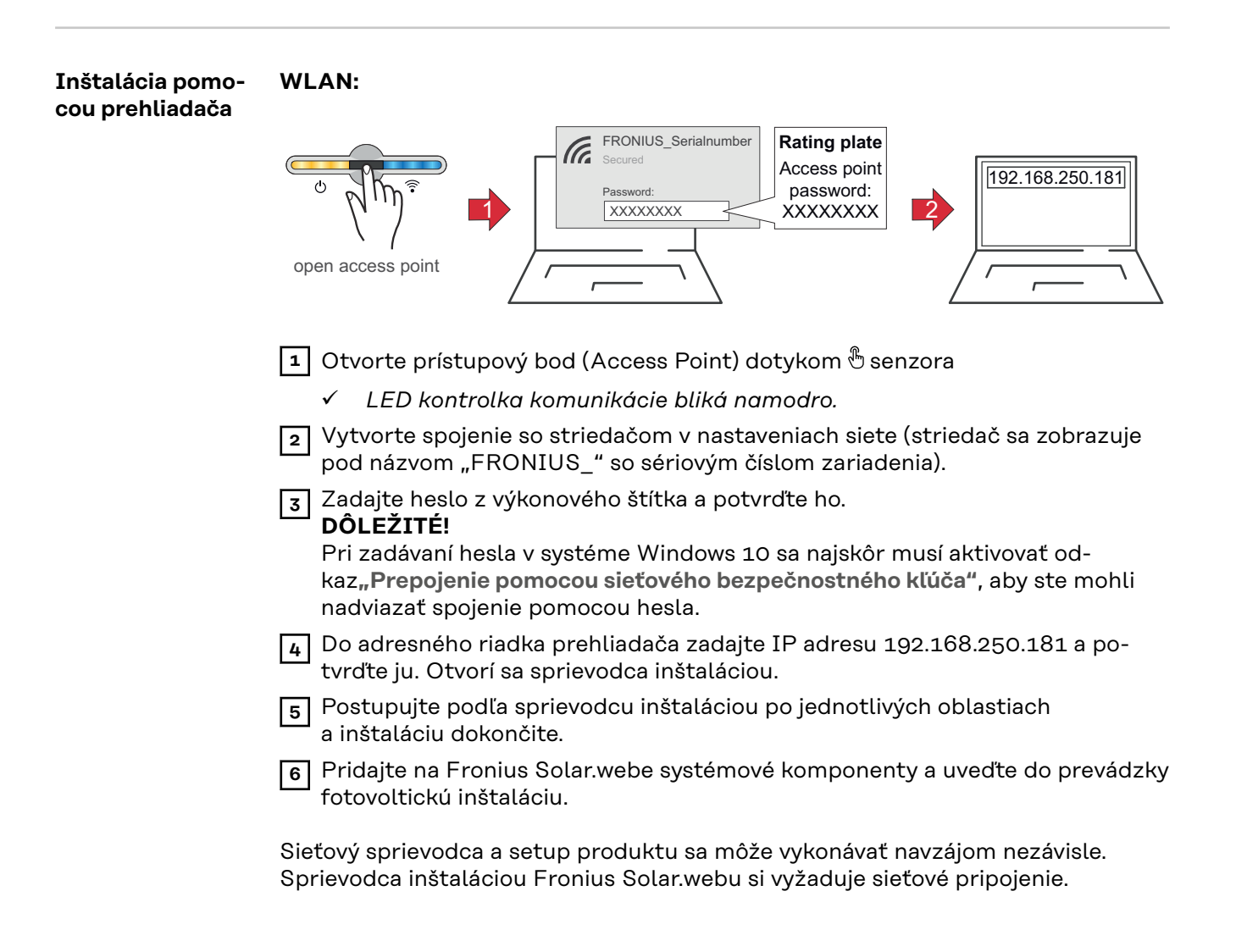

#### Ethernet:

|                                         | Image: Constrained state     Image: Constrained state     Image: Constrained state     Image: Constrained state       Image: Constrained state     Image: Constrained state     Image: Constrained state     Image: Constrained state       Image: Constrained state     Image: Constrained state     Image: Constrained state     Image: Constrained state       Image: Constrained state     Image: Constrained state     Image: Constrained state     Image: Constrained state       Image: Constrained state     Image: Constrained state     Image: Constrained state     Image: Constrained state |
|-----------------------------------------|----------------------------------------------------------------------------------------------------|
|                                         | <ol> <li>Vytvorte pomocou sieťového kábla (CAT5 STP alebo vyšší) spojenie so strie-<br/>dačom (LAN1).</li> <li>Otvorte prístupový bod (Access Point) dotykom senzora <sup>®</sup> senzora</li> </ol>                                                                                                    |
|                                         | <ul> <li>LED kontrolka komunikacie blika namodro.</li> <li>Do adresného riadka prehliadača zadajte IP adresu 169.254.0.180 a potvrďte ju. Otvorí sa sprievodca inštaláciou.</li> </ul>                                                                                                    |
|                                         | <ul> <li>Postupujte podľa sprievodcu inštaláciou po jednotlivých oblastiach<br/>a inštaláciu dokončite.</li> <li>Pridajte na Fronius Solar.webe systémové komponenty a uveďte do prevádzky</li> </ul>                                                                                                    |
|                                         | fotovoltickú inštaláciu.<br>Sieťový sprievodca a setup produktu sa môže vykonávať navzájom nezávisle.<br>Sprievodca inštaláciou Fronius Solar.webu si vyžaduje sieťové pripojenie.                                                                                                    |
| Konfigurácia<br>primárneho<br>počítadla | <ol> <li>Otvorte používateľské rozhranie striedača.</li> <li>Otvorte prehliadač.</li> <li>Do lišty adresára prehliadača zadajte IP adresu (pre WLAN:<br/>192.168.250.181, pre LAN: 169.254.0.180) alebo zadajte názov hostiteľa<br/>a názov domény striedača a potvrďte.</li> <li>Zobrazí sa používateľské rozhranie striedača.</li> </ol>                                                                                                    |
|                                         | 2 Kliknite na tlačidlo Konfigurácia zariadenia.                                                                                                    |
|                                         | <ul> <li>V priestore na prihlásenie sa prihláste s menom používateľa Technik a servisným heslom technika.</li> </ul>                                                                                                    |
|                                         | 4 Vyvolajte ponuku Komponenty.                                                                                                    |
|                                         | 5 Kliknite na tlačidlo <b>Pridať komponenty</b> .                                                                                                    |
|                                         | 6 Vyberte spôsob spojenia (Fronius Smart Meter (RTU) alebo Fronius Smart<br>Meter (TCP))                                                                                                    |
|                                         | V rozbaľovacom zozname Poloha nastavte polohu počítadla (bod napájania<br>alebo bod spotreby). Ďalšie informácie o polohe zariadenia Fronius Smart<br>Meter IP nájdete v časti Umiestnenie na strane 12.                                                                                                    |
|                                         | 8 Pri používaní zariadenia Fronius Smart Meter (TCP) zadajte IP adresu zaria-<br>denia Fronius Smart Meter IP. Odporúča sa statická IP adresa pre zariadenie<br>Fronius Smart Meter.                                                                                                    |
|                                         | 9 Kliknite na tlačidlo <b>Pridať</b> .                                                                                                    |
|                                         | 10 Kliknite na tlačidlo <b>Uložiť</b> a uložte nastavenia.                                                                                                    |
|                                         | Zariadenie Fronius Smart Meter IP je nakonfigurované ako primárne počítadlo.                                                                                                    |

| Konfigurácia se-<br>kundárneho<br>počítadla | <ol> <li>Vytvorte spojenie so zariadením Smart Meter IP (IP WLAN: 192.168.250.181)</li> <li>Otvorte prehliadač.</li> <li>Prihláste sa na používateľskom rozhraní zariadenia Smart Meter IP a v časti<br/>Rozšírené nastavenia &gt; Dátové rozhranie &gt; Adresa Modbus vykonajte<br/>príslušnú zmenu (1 = primárne počítadlo)<br/>Toto nastavenie je potrebné pri použití Modbus TCP a RTU.</li> <li>Otvorte používateľské rozhranie striedača.         <ul> <li>Otvorte prehliadač.</li> <li>Do lištv adresára prehliadača zadajte IP adresu (IP adresa pre WLAN:</li> </ul> </li> </ol> |
|---------------------------------------------|----------------------------------------------------------------------------------------------------|
|                                             | <ul> <li>192.168.250.181, IP adresa pre LAN: 169.254.0.180) alebo zadajte názov<br/>hostiteľa a názov domény striedača a potvrďte.</li> <li>Zobrazí sa používateľské rozhranie striedača.</li> </ul>                                                                                                    |
|                                             | 5 Kliknite na tlačidlo Konfigurácia zariadenia.                                                                                                    |
|                                             | V priestore na prihlásenie sa prihláste s menom používateľa Technik a servisným heslom technika.                                                                                                    |
|                                             | 7 Vyvolajte ponuku Komponenty.                                                                                                    |
|                                             | 8 Kliknite na tlačidlo <b>Pridať komponenty</b> .                                                                                                    |
|                                             | 9 Vyberte spôsob spojenia (Fronius Smart Meter (RTU) alebo Fronius Smart<br>Meter (TCP))                                                                                                    |
|                                             | V rozbaľovacom zozname Poloha zvoľte typ počítadla (počítadlo výrobcu/<br>sekundárne počítadlo).                                                                                                    |
|                                             | 11 Do zadávacieho poľa Adresa Modbus zadajte predtým zadanú adresu. Adresa sekundárneho počítadla musí súhlasiť s adresou Modbus nastavenou na zariadení Smart Meter IP.                                                                                                    |
|                                             | 12 Do zadávacieho poľa Názov zadajte názov počítadla.                                                                                                    |
|                                             | V rozbaľovacom zozname Kategória vyberte kategóriu (Výrobca alebo Spot-<br>rebič).                                                                                                    |
|                                             | Pri použití zariadenia Fronius Smart Meter (TCP) zapíšte IP adresu zariade-<br>nia Fronius Smart Meter IP v časti IP adresa. Odporúča sa statická IP adresa                                                                                                    |
|                                             | 15 Kliknite na tlačidlo <b>Pridať</b> .                                                                                                    |
|                                             | <b>16</b> Kliknite na tlačidlo <b>Uložiť</b> a uložte nastavenia.                                                                                                    |
|                                             | Zariadenie Fronius Smart Meter IP je nakonfigurované ako sekundárne počítadlo.                                                                                                    |
| Účastníci Mod-<br>bus – Fronius             | <b>Modbus RTU:</b> Vstupy M0 a M1 je možné zvoliť ľubovoľne. K pripojovacej svorke<br>Modbus možno na vstupoch M0 a M1 pripojiť max. 4 účastníkov Modbus.                                                                                                    |
| GEN24                                       | Modbus TCP: V systéme môžete použiť maximálne 7 sekundárnych počítadiel.                                                                                                    |

#### DÔLEŽITÉ!

V prípade jedného striedača možno pripojiť max. jedno primárne počítadlo, akumulátor a zariadenie Ohmpilot. V dôsledku vysokých dátových prenosov akumulátora môžu akumulátor obsadiť 2 účastníci.

#### Príklad 1:

| Vstup              | Akumulátor   | Fronius<br>Ohmpilot | Počet primár.<br>počítadiel | Počet sekundár.<br>počítadiel |
|--------------------|--------------|---------------------|-----------------------------|-------------------------------|
| o snqbus o<br>(MO) | $\mathbf{x}$ | $\bigotimes$        | 0                           | 4                             |
|                    |              | $\bigotimes$        | 0                           | 2                             |
|                    |              |                     | 0                           | 1                             |
| 1 Sudbus 1<br>(M)  | $\bigotimes$ | $\bigotimes$        | 1                           | 3                             |

Príklad 2:

| Vstup            | Akumulátor   | Fronius<br>Ohmpilot | Počet primár.<br>počítadiel | Počet sekundár.<br>počítadiel |
|------------------|--------------|---------------------|-----------------------------|-------------------------------|
| (oM)<br>o snqpoM | 8            | 8                   | 1                           | 3                             |
| T snqpoM         | $\bigotimes$ | $\bigotimes$        | 0                           | 4                             |
|                  |              | 8                   | 0                           | 2                             |
|                  |              |                     | 0                           | 1                             |

Systém viacerých počítadiel – vysvetlenie symbolov

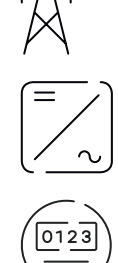

#### Elektrická sieť

napája spotrebiče v systéme, ak energia zo solárnych modulov alebo akumulátora nie je dostatočná.

#### Striedač v systéme

napr. Fronius Primo, Fronius Symo atď.

#### Zúčtovacie účastnícke počítadlo

meria namerané údaje relevantné pre zúčtovanie množstva elektriny (predovšetkým kilowatthodiny odberu zo siete a napájania siete). Na základe údajov relevantných pre zúčtovanie dodávateľ elektrickej energie účtuje odber zo siete a odberateľ prebytku uhrádza napájanie siete.

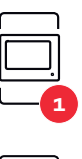

#### Primárne počítadlo

zaznamenáva krivku zaťaženia systému a poskytuje namerané údaje pre Energy Profiling na portáli Fronius Solar.web. Primárne počítadlo riadi tiež dynamickú reguláciu elektrickej siete.

#### Sekundárne počítadlo

zaznamenáva krivku zaťaženia jednotlivých generátorov a spotrebičov (napr. práčka, svietidlá, televízor, tepelné čerpadlo atď.) vo vetve spotreby a poskytuje namerané údaje pre profilovanie energie v systéme Fronius Solar.web.

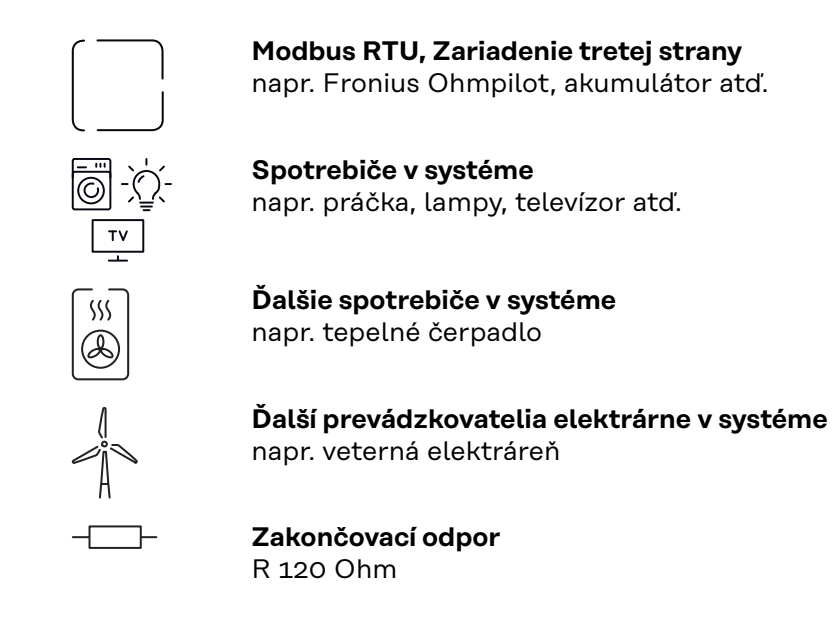

Systém viacerých počítadiel – striedač Fronius GEN24 Ak je nainštalovaných niekoľko zariadení Fronius Smart Meter, pre každé sa musí zadať samostatná adresa (pozri **Rozšírené nastavenia** na strane 44). Primárne počítadlo vždy dostane adresu 1. Všetky ostatné počítadlá sú očíslované postupne v rozsahu adries od 2 do 14. Súčasne sa môžu používať rôzne výkonové triedy zariadení Fronius Smart Meter.

#### DÔLEŽITÉ!

. V systéme môžete použiť maximálne 7 sekundárnych počítadiel. Možnosť pripojenia dát cez RTU aj TCP. Na zabránenie interferencie sa odporúča inštalovať zakončovacie odpory podľa kapitoly **použite zakončovací odpor Modbus RTU** na strane **25**.

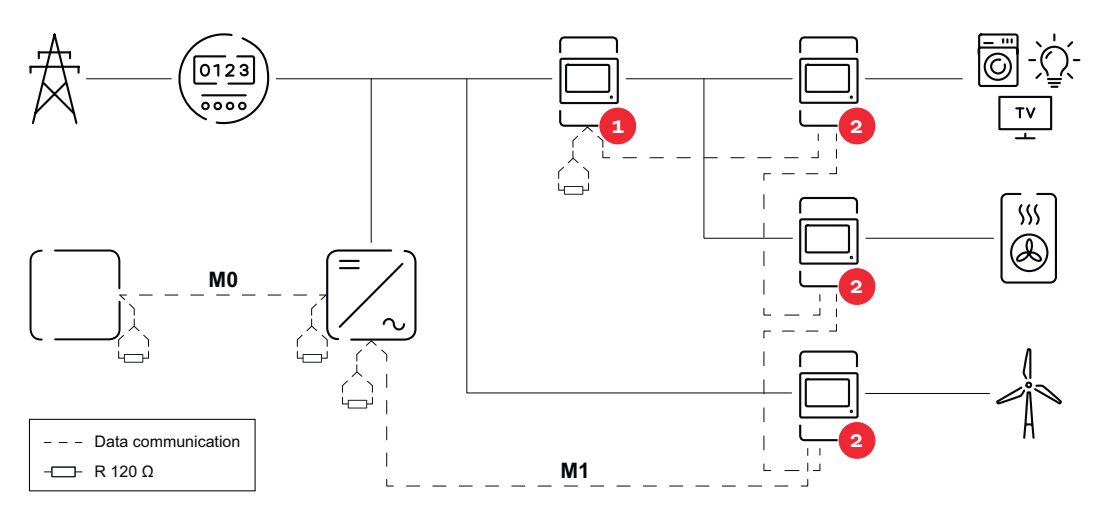

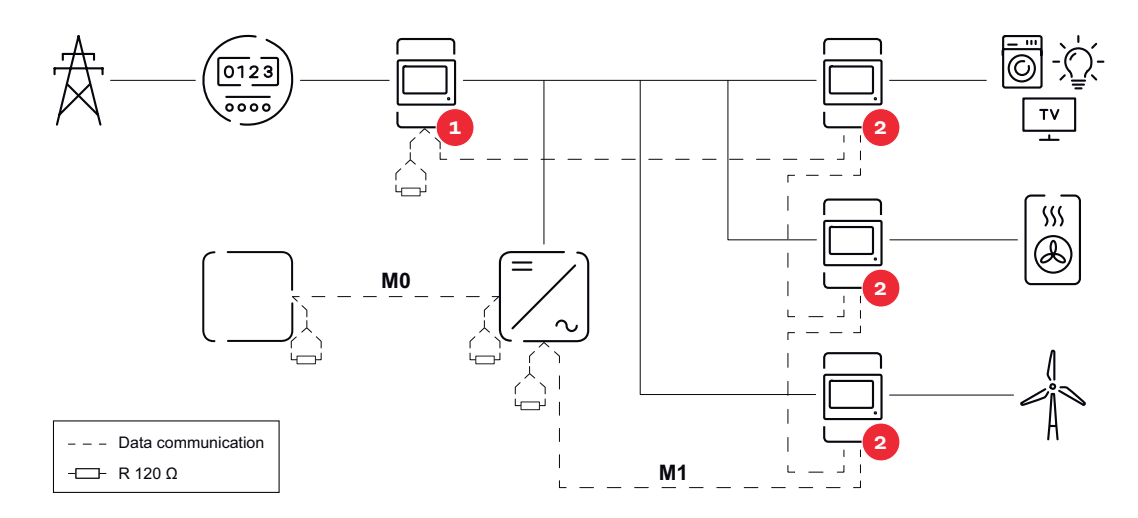

#### V systéme viacerých počítadiel sa musia dodržiavať tieto požiadavky:

- Pripojte primárne počítadlo a akumulátor k odlišným kanálom (odporúčané).
- Zvyšných účastníkov Modbus rovnomerne rozdeľte.
- Každá adresa Modbus sa musí prideliť len raz.
- Zakončovacie odpory umiestnite samostatne pre každý kanál.

## Používateľské rozhranie

## Prehľad

#### Prehľad

Merané údaje a pripojenia

Zobrazuje sa prehľad o meraných údajoch (napr. napätie, intenzita prúdu, frekvencia atď.) a pripojení dátovej komunikácie.

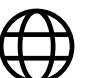

Jazyk

Prostredníctvom rozbaľovacej ponuky tu možno nastaviť požadovaný jazyk.

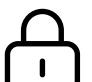

Zmeniť heslo

Po zadaní úvodného hesla (123) je potrebné zadať nové heslo:

Pokyny pre zadávanie hesla

- Minimálne 6 znakov
- Minimálne 3 z nasledujúcich 4 vlastností: veľké písmená, malé písmená, číslice, špeciálne znaky

Ak ste heslo zabudli, zariadenie Smart Meter je potrebné resetovať (pozri kapitolu **Obnovenie výrobných nastavení** na strane **45**).

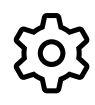

Rozšírené nastavenia

Pre bližšie informácie o nastaveniach pozri kapitolu **Rozšírené nasta-venia** na strane **44**.

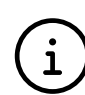

Informácie

Tu sa zobrazujú rôzne informácie o zariadení Fronius Smart IP. Tieto informácie môžu byť nápomocné v prípade podpory.

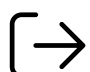

Logout

Aktuálny používateľ bude odhlásený.

## Nastavenia

| Rozšírené nasta-<br>venia | <b>Sieť</b><br>Tu možno nakonfigurovať spojenie WLAN alebo LAN. Odporúča sa statická IP ad-<br>resa.                                                                                                    |
|---------------------------|----------------------------------------------------------------------------------------------------|
|                           | <b>Hodnoty počítadla</b><br>Tu sa dajú všetky hodnoty nastaviť na O alebo sa hodnoty počítadla dajú ma-<br>nuálne korigovať.<br>Vstupný prúd transformátorov prúdu možno meniť – pozri <b>Zmena vstupného</b><br><b>prúdu transformátorov prúdu</b> na strane <b>45</b> .                                                                                                    |
|                           | <b>Aktualizácia softvéru</b><br>Tu sa dajú robiť nastavenia týkajúce sa aktualizácie (update) softvéru. Možné je<br>nakonfigurovať automatickú aktualizáciu (update).                                                                                                    |
|                           | <b>Dátové rozhrania</b><br>Súčasne sa dajú používať viaceré dátové rozhrania.                                                                                                    |
|                           | <ul> <li>Detailné náhľady – Vyžaduje sa zadanie prihlasovacích údajov používateľského rozhrania.</li> <li>Náhľad pre expertov: Zobrazujú sa všetky dostupné namerané hodnoty zariadenia Fronius Smart Meter IP.</li> <li>REST/JSON: Zobrazujú sa všetky aktuálne namerané hodnoty.</li> <li>REST/XML: Viditeľné len ak je v časti Dátové rozhrania aktivované rozhranie REST/XML. Zobrazujú sa všetky aktuálne namerané hodnoty.</li> <li>Dátové rozhrania <ul> <li>REST/XML: Na aktiváciu rozhrania REST/XML.</li> </ul> </li> <li>Fronius Backend: Prostredníctvom Fronius Backend možno nastaviť spojenie s Message Queuing Telemetry Transport (MQTT)-Broker. Toto nastavenie je potrebné napríklad pre Fronius Emil. Pre bližšie informácie kontaktujte svojho systémového partnera Fronius.</li> <li>Modbus (TCP a RTU): <ul> <li>Adresa Modbus: Musí sa príslušne zmeniť v prevádzke viacerých počítadiel (1 = primárne počítadlo)</li> <li>Modbus TCP Port: Táto hodnota musí súhlasiť s nastavením na striedači (štandardný port: 502)</li> </ul> </li> </ul> |
|                           | Jednofázové/viacfázové<br>Tu možno zvoliť spôsob pripojenia zariadenia Fronius Smart Meter IP.                                                                                                    |
|                           | <b>Znovu spustiť zariadenie</b><br>Kliknutím na položku <b>Znovu spustiť zariadenie</b> sa zariadenie Fronius Smart Me-<br>ter IP spustí znovu.                                                                                                    |

Obnovenie výrobných nastavení

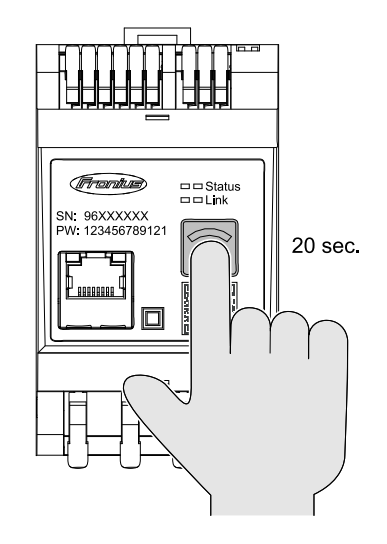

Podržte tlačidlo **Prístupový bod siete WLAN a Reset** stlačené 20 sekúnd a zariadenie Fronius Smart Meter IP vráťte na výrobné nastavenia.

- Všetky kontrolky LED na zariadení Fronius Smart Meter IP zhasnú a zariadenie sa znovu spustí (môže to trvať max. 10 minút).
- Všetky hodnoty sa nastavia na O a konfigurácia sa zresetuje.
- Ak sú obnovené výrobné nastavenia, zariadenie sa musí nanovo nakonfigurovať (pozri Uvedenie zariadenia Fronius Smart Meter IP do prevádzky).

| Zmena<br>vstupného prúdu<br>transformátorov<br>prúdu | <ul> <li>Vstupný prúd transformátorov prúdu môžete po uvedení do prevádzky zmeniť: <ol> <li>Otvorte ponuku Rozšírené nastavenia &gt; Hodnoty počítadla.</li> <li>Kliknite na tlačidlo Transformátor.</li> <li>Zadajte vstupný prúd pripojených transformátorov prúdu v ampéroch a kliknite na tlačidlo Ďalej.<br/>Hodnota vstupného prúdu je uvedená v prílohe pre transformátor prúdu.</li> </ol></li></ul> |
|------------------------------------------------------|----------------------------------------------------------------------------------------------------|
|------------------------------------------------------|----------------------------------------------------------------------------------------------------|

[4] Potvrďte zmenu hodnoty kliknutím na položku Uložiť.

## Príloha

## Ošetrovanie, údržba a likvidácia

| Údržba                    | Údržbové a servisné činnosti smie vykonávať iba personál údržby vyškolený spo-<br>ločnosťou Fronius.                                                                                                    |
|---------------------------|----------------------------------------------------------------------------------------------------|
| Čistenie                  | Zariadenie Fronius Smart Meter v prípade potreby utrite vlhkou handričkou.<br>Na čistenie zariadenia Smart Meter nepoužívajte žiadne čistiace prostriedky, ab-<br>razívne prostriedky, rozpúšťadlá ani podobné prípravky.                                                                                                    |
| Likvidácia                | Staré elektrické prístroje a elektronika sa musia zbierať oddelene a recyklovať<br>ekologickým spôsobom v súlade s európskou smernicou a vnútroštátnymi právny-<br>mi predpismi. Použité zariadenia odovzdajte predajcovi alebo do miestneho, auto-<br>rizovaného zberného a likvidačného systému. Odborná likvidácia starého zariade-<br>nia vyžaduje trvalo udržateľné opätovné využívanie zdrojov a zabraňuje ne-<br>gatívnemu vplyvu na zdravie a životné prostredie. |
|                           | <ul> <li>Obalové materiály</li> <li>zbierajte oddelene,</li> <li>dodržiavajte lokálne platné predpisy,</li> <li>zmenšite objem kartónu.</li> </ul>                                                                                                    |
| Záruka výrobcu<br>Fronius | Podrobné špecifické lokálne záručné podmienky nájdete na odkaze <b>www.fro-</b><br>nius.com/solar/warranty .                                                                                                    |
|                           | Na získanie plnej doby trvania záruky pre váš nový nainštalovaný výrobok Fronius<br>sa zaregistrujte na stránke <b>www.solarweb.com</b> .                                                                                                    |

## Technické údaje

#### Technické údaje

#### Merací vst

| Meraci vstup                                                     |                                                                     |
|------------------------------------------------------------------|---------------------------------------------------------------------|
| Menovité napätie (3-fázové) vrátane<br>tolerancie                | 208 – 480 V                                                         |
| Menovité napätie (1-fázové) vrátane<br>tolerancie                | 100 – 240 V                                                         |
| Vlastná spotreba                                                 | 30 mA                                                               |
| Menovitá frekvencia<br>Tolerancia                                | 50 – 60 Hz<br>47 – 63 Hz                                            |
| Maximálny prúd, I <sub>max</sub>                                 | 5000 A                                                              |
| Preťaženie krátkodobo<br>(EN IEC 62053-21, EN IEC 62053-23)      | 3x I <sub>max</sub> /20 s                                           |
| Vlastná spotreba (max. prúd)                                     | max. 5 W                                                            |
| Koeficient skreslenia prúdu                                      | podľa EN IEC 62053-21                                               |
| Účinník<br>Pracovný rozsah<br>(EN IEC 62053-21, EN IEC 62053-23) | aktívny cosφ 0,5 ind – 0,8 cap,<br>reaktívny sinφ 0,5 ind – 0,5 cap |
| Prúdový transformátor (kCT)                                      | 1 – 5000<br>napr. CT 800/333 mV                                     |
|                                                                  | cievky!                                                             |

| Energia                                                                   |          |
|---------------------------------------------------------------------------|----------|
| Presnosť činnej energie<br>(EN IEC 62053-21)/trieda B (EN IEC<br>50470-3) | Trieda 1 |
| Presnosť jalovej energie<br>(EN IEC 62053-23)                             | Trieda 2 |
| Čas odozvy po zapnutí<br>(EN IEC 62053-21, EN IEC 62053-23)               | < 5 s    |

| Výstup                                                                 |                      |  |
|------------------------------------------------------------------------|----------------------|--|
| Komunikácia RS485<br>Galvanicky oddelená od vstupu a pomocného napätia |                      |  |
| Standard                                                               | RS485 – 3 vodiče     |  |
| Prenos                                                                 | sériovo, asynchrónne |  |
| Protokol                                                               | Modbus RTU           |  |
| Adresy                                                                 | 1 – 255              |  |
| Počet bitov                                                            | 8                    |  |
| Koncový bit                                                            | 1                    |  |
| Paritný bit                                                            | none – even – odd    |  |

| Výstup                                                 |            |
|--------------------------------------------------------|------------|
| <b>Prenosová rýchlosť</b> (rýchlosť prenosu<br>Modbus) | 9600 bit/s |
| Čas odpovede                                           | ≤ 200 ms   |

| WLAN              |                                                                                                    |
|-------------------|----------------------------------------------------------------------------------------------------|
| Frekvenčný rozsah | 2412 – 2472 MHz                                                                                                    |
| Používané kanály  | Kanál: 1 – 13 b,g,n HT20<br>Kanál: 3 – 9 HT40                                                                                                    |
| Výkon             | <18 dBm                                                                                                    |
| Modulácia         | 802.11b: DSSS (1Mbps DBPSK,<br>2Mbps DQPSK, 5.5/11Mbps CCK)<br>802.11g: OFDM (6/9Mbps BPSK,<br>12/18Mbps QPSK, 24/36Mbps 16-<br>QAM, 48/54Mbps 64-QAM)<br>802.11n: OFDM (6.5 BPSK, QPSK,<br>16-QAM, 64-QAM) |

| Izolácia (EN IEC 62052-11, EN IEC 62053-21) |                                                                                      |  |
|---------------------------------------------|--------------------------------------------------------------------------------------|--|
| Kategória inštalácie                        | II                                                                                   |  |
| Stupeň znečistenia                          | PD2                                                                                  |  |
| Inštalačné napätie                          | 4 kV RMS                                                                             |  |
| Nárazová pevnosť<br>Skúšobný obvod          | 4 kV 1,2/60 μs<br>vstup napätia, vstup transformátora<br>prúdu, komunikácia          |  |
| Skúšobné napätie<br>Skúšobný okruh          | 2,5 kV RMS. 50 Hz/1 min<br>Vstup napätia, vstup transformátora<br>prúdu, komunikácia |  |
| Skúšobné napätie<br>Skúšobný okruh          | 4 kV RMS. 50 Hz/1 min<br>Všetky okruhy a uzemnenie                                   |  |

| Elektromagnetická kompatibilita |                            |
|---------------------------------|----------------------------|
| Skúšobná norma                  | test podľa EN/IEC 62052-11 |

| Podmienky okolitého prostredia                                      |               |
|---------------------------------------------------------------------|---------------|
| Referenčná teplota                                                  | 25 °C (±5 °C) |
| Pracovný rozsah                                                     | -25 až +55 °C |
| Hraničná teplota pre skladovanie a<br>prepravu                      | -30 až +80 °C |
| Max. vlhkosť vzduchu                                                | 93 %          |
| Max. stratový výkon (na tepelné di-<br>menzovanie rozvodnej skrine) | ≤ 6 W         |
| Kategória prepätia                                                  | III           |

| Kryt |                      |
|------|----------------------|
| Kryt | 3 TE podľa DIN 43880 |

| Kryt                     |                          |
|--------------------------|--------------------------|
| Prípojka                 | Pružinové svorky         |
| Upevnenie                | Montážna lišta DIN 35 mm |
| Materiál skrine          | PA-765 UL                |
| Stupeň krytia (EN 60529) | IP20 kryt, IP30 prípojky |
| Hmotnosť                 | 132 gramov               |

| Pripojovacie svorky                        |                            |  |
|--------------------------------------------|----------------------------|--|
| Vstup napätia                              |                            |  |
| Drôt                                       | min. 1,5 mm²/max. 4 mm²    |  |
| Dátový výstup a vstup transformátora prúdu |                            |  |
| Drôt                                       | min. 0,25 mm²/max. 2,5 mm² |  |

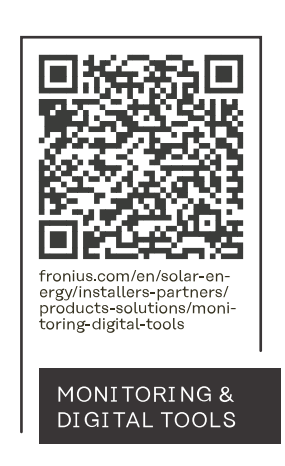

#### Fronius International GmbH

Froniusstraße 1 4643 Pettenbach Austria contact@fronius.com www.fronius.com

At <u>www.fronius.com/contact</u> you will find the contact details of all Fronius subsidiaries and Sales & Service Partners.